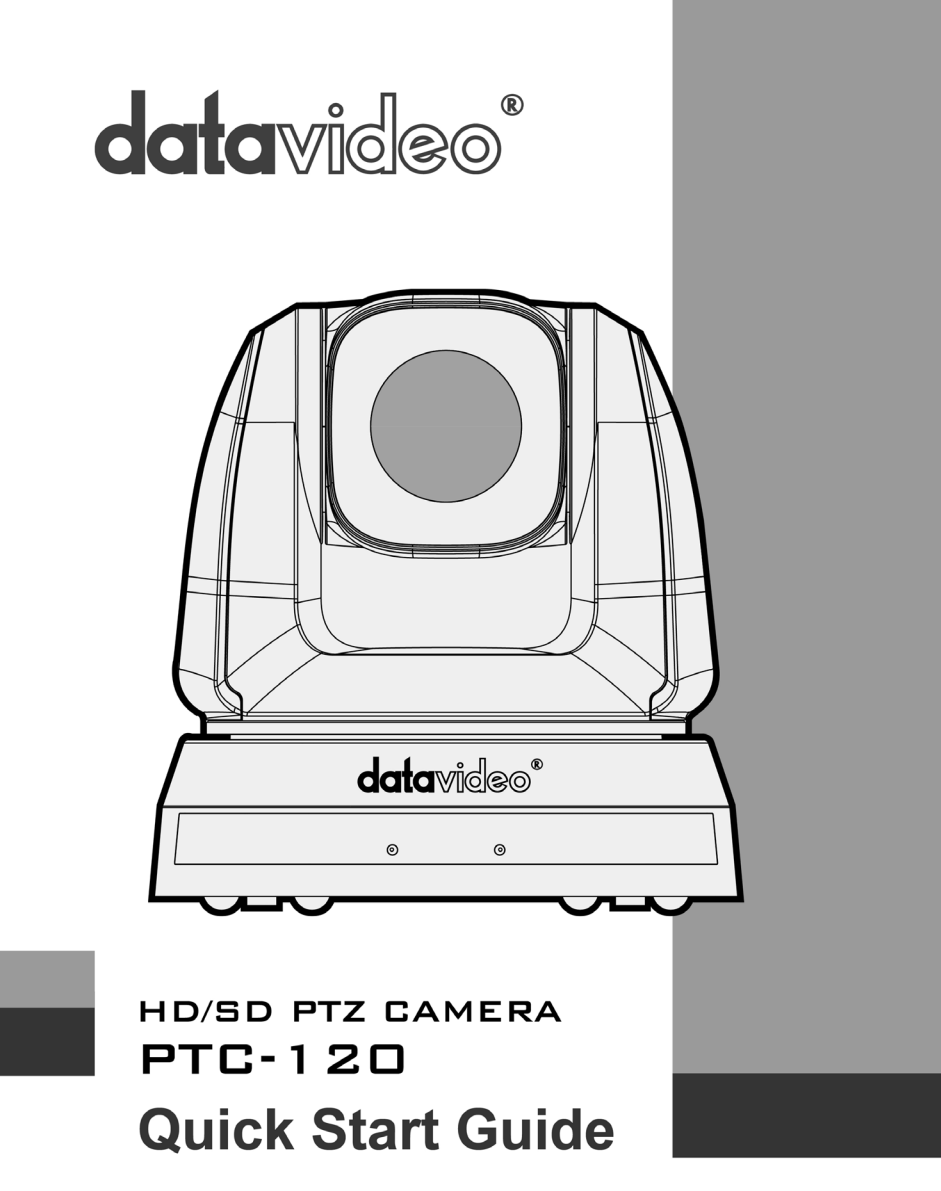

### **Table of Contents**

| Warnings and Precautions5              |
|----------------------------------------|
| Warranty 6                             |
| Standard Warranty6                     |
| Two Year Warranty6                     |
| Disposal7                              |
| Packing List7                          |
| 1. Product Overview                    |
| 2. Features                            |
| 3. System Configuration                |
| 3.1 Single Camera Connection9          |
| IR Remote Control9                     |
| SONY VISCA Compatible Controller10     |
| 3.2 Multiple Cameras Cascade11         |
| 4. Location and Function of Parts12    |
| 5. Remote Control and On-Screen Menu15 |
| 5.1 Remote Control Functions15         |
| 5.2 Descriptions of Major Functions16  |
| Switching between PTC-120 devices16    |
| Saving current lens position data16    |

| Clearing saved position data16               |
|----------------------------------------------|
| Turning on backlight compensation function16 |
| Adjusting lens shooting angle16              |
| Zoom in/out images17                         |
| Adjusting focal length17                     |
| Setting image mode17                         |
| Freezing images17                            |
| Rotating image17                             |
| Displaying current status17                  |
| Changing camera direction17                  |
| 5.3 On-Screen Menu                           |
| Example 1 - Adjusting Auto Focus Sensitivity |
| Example 2 - Adjust Auto Focus Speed          |
| 6. Instruction for installation 29           |
| 6.1 Preparation before Installation29        |
| 6.2 Installation of PTC-120 on the desk      |
| 6.3 Installation of PTC-120 on the ceiling   |
| 7. Frequently-Asked Questions                |
| 8. Specification 40                          |
| 9. DIP Switch                                |

| 9.1 OUTPUT Switch                                      | 3 |
|--------------------------------------------------------|---|
| 9.2 IR SELECT                                          | 4 |
| 9.3 Camera Address Selector 44                         | 4 |
| 9.4 System Switch 4                                    | 5 |
| 9.5 Service Switch 40                                  | 6 |
| 10. Component Video Output – DSub PIN Assignments<br>4 | 7 |
| 11. RS-232 PIN Assignments48                           | 8 |
| 11.1 PIN Descriptions4                                 | 8 |
| 11.2 Wiring Diagrams 49                                | 9 |
| 12. RS-422 PIN Assignments 49                          | 9 |
| 12.1 PIN Descriptions49                                | 9 |
| 12.2 Physical Connection50                             | 0 |
| 12.3 Wiring Diagrams52                                 | 1 |
| 13. VISCA Commands52                                   | 2 |
| 14. Optional Accessory Cables 59                       | 9 |
| 15. Service & Support60                                | 0 |

### Warnings and Precautions

- 1. Read all of these warnings and save them for later reference.
- 2. Follow all warnings and instructions marked on this unit.
- 3. Unplug this unit from the wall outlet before cleaning. Do not use liquid or aerosol cleaners. Use a damp cloth for cleaning.
- 4. Do not use this unit in or near water.
- 5. Do not place this unit on an unstable cart, stand, or table. The unit may fall, causing serious damage.
- 6. Slots and openings on the cabinet top, back, and bottom are provided for ventilation. To ensure safe and reliable operation of this unit, and to protect it from overheating, do not block or cover these openings. Do not place this unit on a bed, sofa, rug, or similar surface, as the ventilation openings on the bottom of the cabinet will be blocked. This unit should never be placed near or over a heat register or radiator. This unit should not be placed in a built-in installation unless proper ventilation is provided.
- 7. This product should only be operated from the type of power source indicated on the marking label of the AC adapter. If you are not sure of the type of power available, consult your Datavideo dealer or your local power company.
- 8. Do not allow anything to rest on the power cord. Do not locate this unit where the power cord will be walked on, rolled over, or otherwise stressed.
- 9. If an extension cord must be used with this unit, make sure that the total of the ampere ratings on the products plugged into the extension cord do not exceed the extension cord's rating.
- 10. Make sure that the total amperes of all the units that are plugged into a single wall outlet do not exceed 15 amperes.
- 11. Never push objects of any kind into this unit through the cabinet ventilation slots, as they may touch dangerous voltage points or short out parts that could result in risk of fire or electric shock. Never spill liquid of any kind onto or into this unit.
- 12. Except as specifically explained elsewhere in this manual, do not attempt to service this product yourself. Opening or removing covers that are marked "Do Not Remove" may expose you to dangerous voltage points or other risks, and will void your warranty. Refer all service issues to qualified service personnel.
- 13. Unplug this product from the wall outlet and refer to qualified service personnel under the following conditions:
  - a. When the power cord is damaged or frayed;
  - b. When liquid has spilled into the unit;
  - c. When the product has been exposed to rain or water;

d. When the product does not operate normally under normal operating conditions. Adjust only those controls that are covered

by the operating instructions in this manual; improper adjustment of other controls may result in damage to the unit and may often require extensive work by a qualified technician to restore the unit to normal operation;

e. When the product has been dropped or the cabinet has been damaged;

f. When the product exhibits a distinct change in performance, indicating a need for service.

### Warranty Standard Warranty

- Datavideo equipment is guaranteed against any manufacturing defects for one year from the date of purchase.
- The original purchase invoice or other documentary evidence should be supplied at the time of any request for repair under warranty.
- Damage caused by accident, misuse, unauthorized repairs, sand, grit or water is not covered by this warranty.
- All mail or transportation costs including insurance are at the expense of the owner.
- All other claims of any nature are not covered.
- Cables & batteries are not covered under warranty.
- Warranty only valid within the country or region of purchase.
- Your statutory rights are not affected.

### **Two Year Warranty**

- All Datavideo products purchased after 01-Oct.-2008 qualify for a free one year extension to the standard Warranty, providing the product is registered with Datavideo within 30 days of purchase. For information on how to register please visit www.datavideo-tek.com or contact your local Datavideo office or authorized Distributors
- Certain parts with limited lifetime expectancy such as LCD Panels, DVD Drives, Hard Drives are only covered for the first 10,000 hours, or 1 year (whichever comes first).

Any second year warranty claims must be made to your local Datavideo office or one of its authorized Distributors before the extended warranty expires.

### Disposal

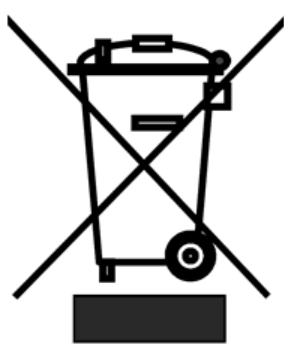

### For EU Customers only - WEEE Marking

This symbol on the product indicates that it will not be treated as household waste. It must be handed over to the applicable take back scheme for the recycling of electrical and electronic equipment. For more detailed information about the

recycling of this product, please contact your local Datavideo office.

# **Packing List**

1 x PTC-120 PTZ Camera 1 x Accessory List 1 x PTC-120 Quick Start Guide

# 1. Product Overview

The Datavideo PTC-120 HD/SD Video Camera is a PTZ camera that can be mounted on a wall, ceiling, floor, or a tabletop, and comes with an IR remote control. The camera is equipped with

- 1/2.8 inch image sensor
- Full HD-1080p output resolution
- High dynamic image of up to 60 frames per second
- Superior 20x optical zoom lens
- Excellent white balance

Its exposure mode delivers a clear image even in a low light environment or under conditions of extreme light and dark contrast in a conference room.

The camera covers a wide shooting angle and utilizes the high efficiency servocontrolled DC motor to achieve instantaneous, quiet, and precise positioning, as well as smooth PTZ operations. PTC-120 supports 3G-SDI, DVI, component, and Composite Video interfaces to allow four simultaneous image outputs.

PTC-120 is compatible with all video equipment with up to 128 preset settings. A dedicated remote control is available. PTC-120 delivers a continuous, clear, and vivid live image without any distortions. It is ideally suited for lecture recording, video conferencing, and stage performance.

### 2. Features

- HD Resolution: 1/2.8" High Definition 2.0 M Pixels CMOS sensor
- 20x optical zoom; 12x digital zoom
- High definition formats supported: 1080/60p, 1080/50p, 1080/60i, 1080/50i, 1080/30p, 1080/25p, 720/60p, 720/50p, 720/30p, 720/25p
- 240 times variable zoom ratio (20x optical zoom with 12x digital zoom)
- Maximum horizontal/vertical speed of rotation: 300 degrees/sec
- Delivers a fast response with an extremely clear image
- Video Output: Simultaneous 3G-SDI, DVI, Component and CVBS image outputs
- SONY VISCA Protocol Keyboard supported

### 3. System Configuration

The PTC-120 PTZ Color Video Camera can be set up in various system configurations. This section describes how PTC-120 can be connected as a standalone device as well as cascade connection of multiple cameras.

# 3.1 Single Camera Connection

### **IR Remote Control**

This camera can be set up within a short distance by using the supplied IR remote control, see page 14. In this way the camera can be used a standalone device. The following video output connections are available from the rear of the camera, 3G-SDI, Component, DVI and CVBS. Below scenario diagrams show each of these connections in use with an appropriate cable and monitor/TV.

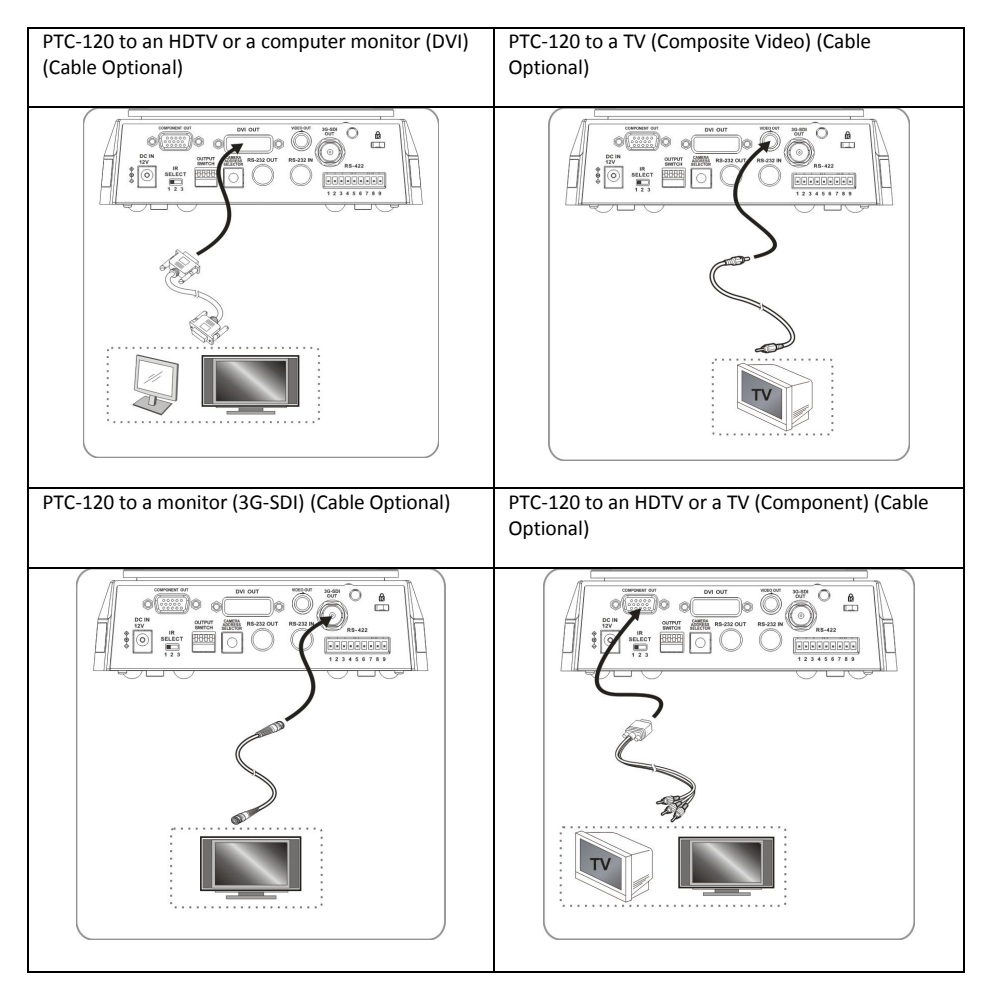

### **SONY VISCA Compatible Controller**

In addition to the supplied IR remote control, the PTC-120 camera can also be controlled remotely using a SONY VISCA compatible controller such as the Datavideo RMC-190 unit. This camera can be controlled over an RS-232C or RS-422 connection as shown in the diagrams below. The camera video output is connected to the monitor via one of the four available video interfaces.

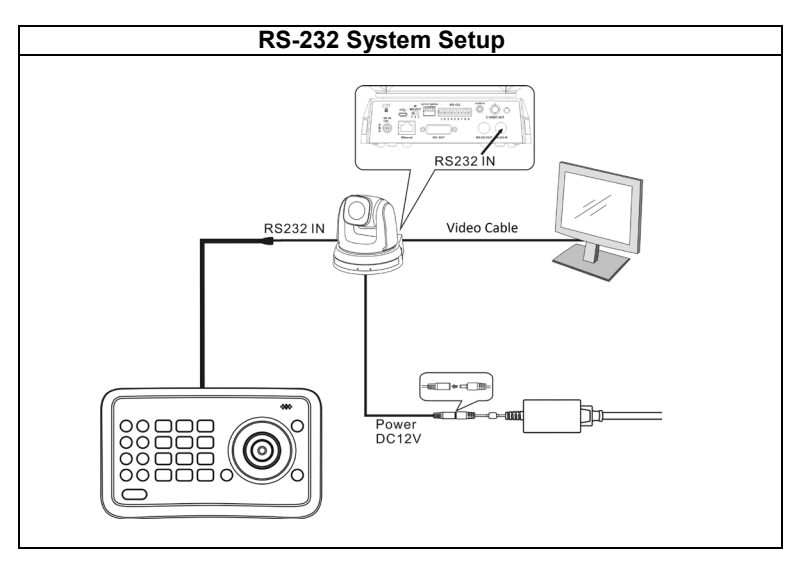

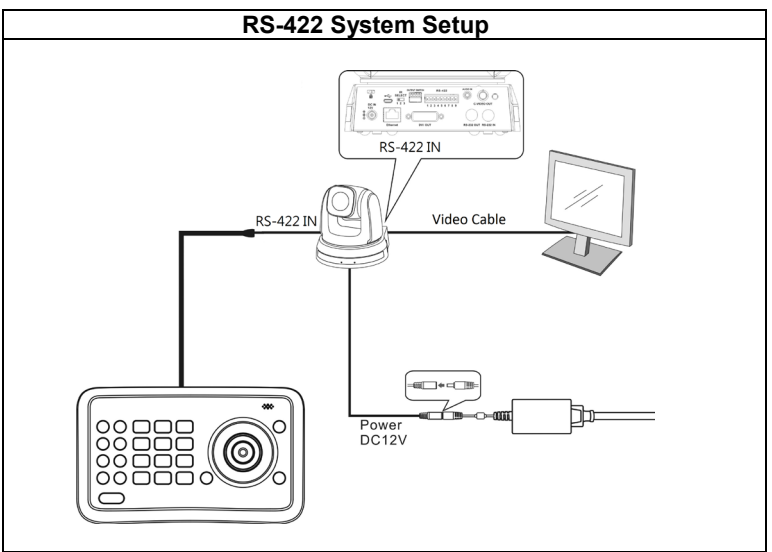

#### 3.2 Multiple Cameras Cascade

The PTC-120 camera can also be used in an environment where multiple cameras are required. With RS-232 INPUT/OUTPUT ports, the user is allowed to cascade up to seven cameras, which are subsequently controlled by either a computer (Please download a utility program first from <a href="http://www.serialporttool.com/PTZ.htm">http://www.serialporttool.com/PTZ.htm</a> in case you need to control the camera via a PC) or a SONY VISCA compatible controller. RS-232C and RS-422 system setups for connection of multiple cameras are illustrated in the respective diagrams below.

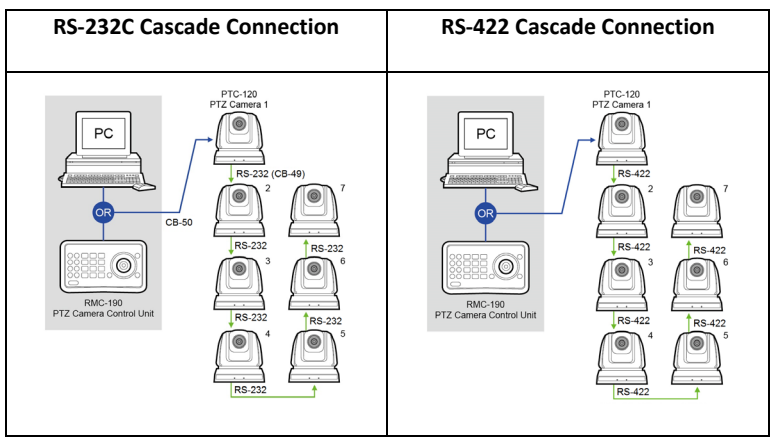

For wiring information, see page 45 for RS-232C and page 49 for RS-422.

However, the connection will be broken if one unit is powered off. In other words, the cameras connected subsequent to the broken one will become uncontrollable by RMC-190. For example, in the above diagram, if cameras #2 and #3 are defective or powered off, all camera connections (4/5/6/7) after camera #3 will be cut off from the daisy chain and RMC-190 will not be able to control them even if the cameras are still operable.

The cameras have to be at least in the standby mode for the entire daisy chain connection to stay controllable by RMC-190. In the above example, if cameras #2 and #3 are in standby mode, the user will still be able to control all cameras after camera #3 from RMC-190.

If the camera is powered off or defective, there will be no LED lighting in standby mode. The user should check the LED lighting first if the daisy chain is found to be broken.

### 4. Location and Function of Parts

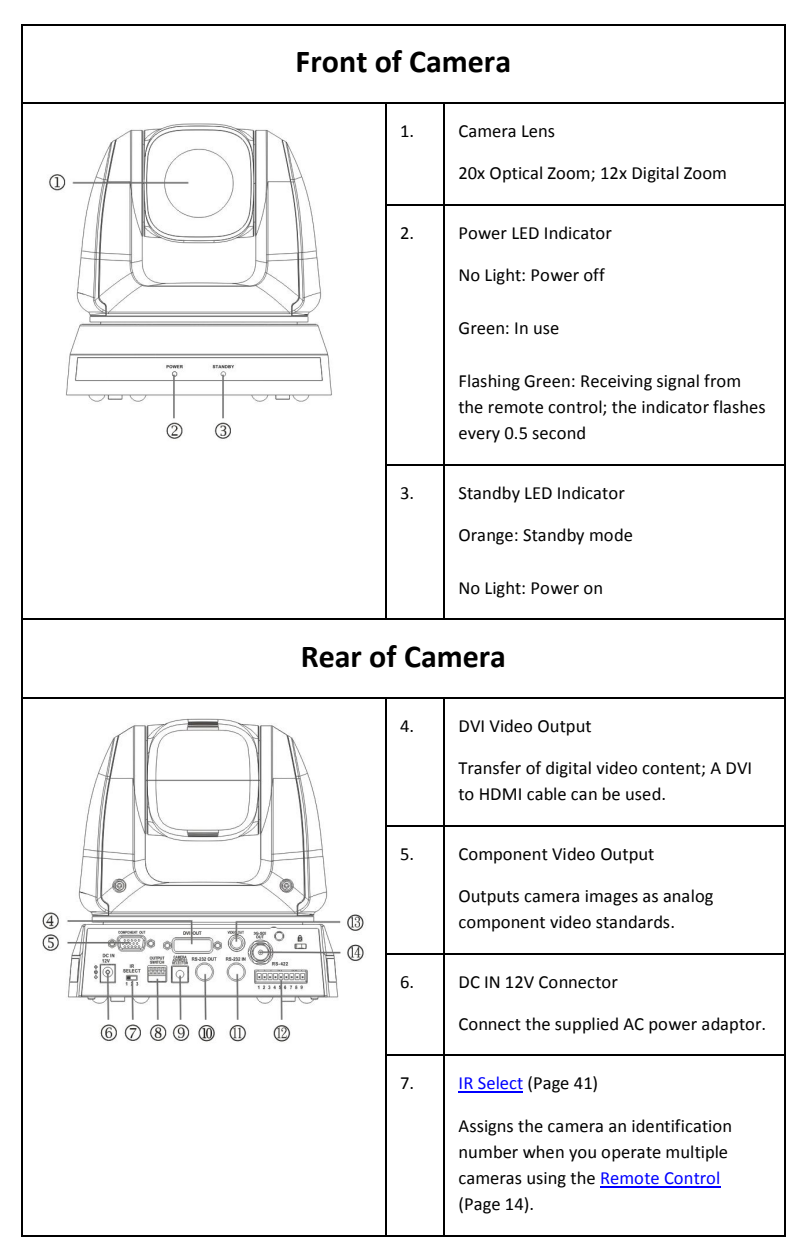

|                | 8.   | OUTPUT Switch (Page 40)<br>Set the output resolution.                                                                                                    |  |  |  |  |
|----------------|------|----------------------------------------------------------------------------------------------------|--|--|--|--|
|                | 9.   | Camera Address Selectors (Page 41)<br>Set the camera address.                                                                                                    |  |  |  |  |
|                | 10.  | RS-232C Output<br>Connection of multiple cameras                                                                                                    |  |  |  |  |
|                | 11.  | RS-232C Input<br><u>VISCA Control</u> (Page 52)                                                                                                    |  |  |  |  |
|                | 12.  | RS-422 I/O Connection<br><u>VISCA Control</u> (Page 52) and Connection<br>of multiple cameras                                                                             |  |  |  |  |
|                |      | Composite VIDEO Output<br>Analog Video Transmission                                                                                                    |  |  |  |  |
|                | 14.  | 3G-SDI Output<br>Video Streaming                                                                                                    |  |  |  |  |
| Bottom         | of C | amera                                                                                                    |  |  |  |  |
|                | 15.  | System Switch (Page 42)<br>DIP 1 selects RS-232C or RS-422<br>DIP 2 turns ON/OFF IR Signal Output<br>Switch<br>DIP 3 selects communication baud rate<br>DIP 4 is reserved |  |  |  |  |
| Side of Camera |      |                                                                                                    |  |  |  |  |

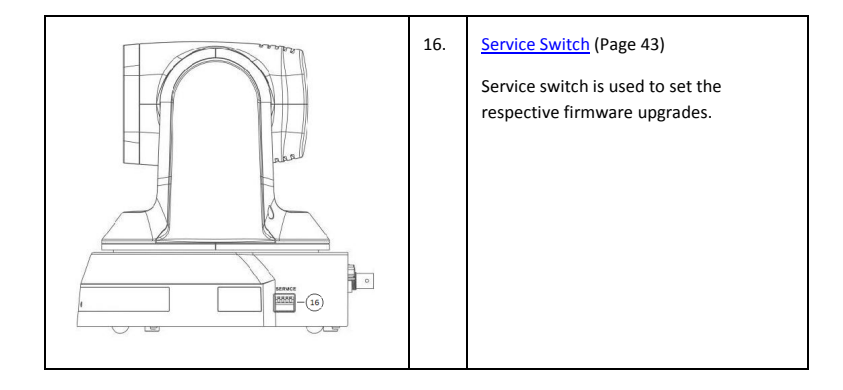

# 5. Remote Control and On-Screen Menu

### **5.1 Remote Control Functions**

Functions below are listed in alphabetical order.

| Power Camera select               | No. | Item                           | Description                                                                                                    |
|-----------------------------------|-----|--------------------------------|----------------------------------------------------------------------------------------------------|
| 1 2 3<br>1 2 3<br>4 5 6           | 1   | <i>∢</i> ,≻,∧,∨                | PAN-TILT Buttons<br>Press the arrow buttons to pan and tilt<br>the lens                                        |
| 7 8 9<br>Preset Reset             | 2   | Backlight                      | Turn on/off backlight compensation                                                                             |
| Back Light                        | 3   | Camera Select                  | Select PTC-120 Cameras 1-3                                                                                     |
| Pan Pan Pan Pan / Titt<br>Reset   | 4   | Focus –<br>Far/Near/Man<br>ual | To adjust the focus manually, press the<br>MANUAL button and adjust the focus<br>with the FAR and NEAR buttons |
| Zoom                              | 5   | Focus – Auto                   | Press the AUTO button to adjust the focus automatically                                                        |
| Slow Fast                         | 6   | Freeze                         | Press Freeze button to freeze the<br>current image on the display                                              |
| Auto Far Near Manual<br>AF - + MF | 7   | Home – Enter                   | Go back to the main page/Execute                                                                               |
| Picture Freeze Mirror Info        | 8   | Info                           | Press Info button to display the current status information                                                    |
| Direction Set                     | 9   | L/R Direction                  | Set L/R Direction/OFF/Normal                                                                                   |
|                                   | 10  | Menu                           | Display OSD menu                                                                                               |
|                                   | 11  | Mirror                         | Rotate the image<br>(Off/Mirror/Flip/Mirror+Flip)                                                              |
|                                   | 12  | Pan/Tilt Reset                 | Press the PAN/TILT Reset button to return the lens to its original position                                    |
|                                   | 13  | Picture                        | Switch image effect (OFF/Neg/B&W)                                                                              |
|                                   | 14  | Power                          | Power Switch                                                                                                   |

| 15 | Preset      | Appoint an ID (0-9) to the current position                |
|----|-------------|------------------------------------------------------------|
| 16 | Reset       | Delete the current position data of the appointed ID (0-9) |
| 17 | Zoom – Fast | Press fast to zoom quickly                                 |
| 18 | Zoom – Slow | Press slow to zoom slowly                                  |

#### **5.2 Descriptions of Major Functions**

#### Switching between PTC-120 devices

Press [Camera 1 ~ 3] on the remote control to select the corresponding PTC-120 camera.

• Camera 1 ~ 3 is selected with IR SELECT (Page 41).

#### Saving current lens position data

Press [Preset + ID] on the remote control to save the current position data.

- ID shall be a digit [0 ~ 9].
- VISCA Command (Page 52) can store up to 128 camera positions

#### **Clearing saved position data**

 $\ensuremath{\mathsf{Press}}$  [Reset + ID] on the remote control to clear the given position data.

- ID shall be a digit [0 ~ 9].
- Use <u>VISCA Command</u> (Page 52) to clear the position data of [0~127]

#### Turning on backlight compensation function

Press [Back Light] on the remote control to turn on or turn off the back light compensation.

#### Adjusting lens shooting angle

Press [Tilt  $\blacktriangle$ ] or [Tilt  $\blacktriangledown$ ] on the remote control to adjust the lens shooting angle upward or downward.

Press [Pan ] or [Pan ] on the **remote control** to adjust the lens shooting angle to right or left.

Press **[Pan - Tilt Reset]** on the **remote control** to reset the lens shooting angle to the center point.

#### Zoom in/out images

Adjust image size

- Press [Fast +] on the remote control to zoom in images quickly.
- Press [Fast -] on the remote control to zoom out images quickly.

Fine-tune image size

- Press [Slow +] on the remote control to zoom in images slowly.
- Press [Slow -] on the remote control to zoom out images slowly.

#### Adjusting focal length

Auto tune

 Press [AF (Auto)] on the remote control to adjust the focal length automatically.

Manual focus

- Press [MF (Manual)] on the remote control to turn on the manual focal length adjustment function.
- Press [- (Far)] or [+ (Near)] to adjust the focal length manually.

#### Setting image mode

Press [Picture] on the remote control to switch between [Off/Neg/B&W].

#### **Freezing images**

Press [Freeze] on the remote control to freeze the current image on the display.

#### **Rotating image**

Press **[Mirror]** on the **remote control** to switch between [Off/Mirror/Flip/Mirror + Flip].

#### **Displaying current status**

Press [Info] on the remote control to display the current status information.

#### **Changing camera direction**

Press **[L/R Direction Set]** on the **remote control** to switch between [L/R Direction / Off / Normal].

### 5.3 On-Screen Menu

On-Screen Menu allows the user to change various camera settings such as shooting conditions and the system setup. Press **[Menu]** on the **remote control** to enter the on-screen menu as shown below.

| On-Screen MENU |               |  |  |  |  |  |
|----------------|---------------|--|--|--|--|--|
| ٠              | Exposure      |  |  |  |  |  |
| ٠              | White Balance |  |  |  |  |  |
| ٠              | Picture       |  |  |  |  |  |
| •              | PAN/TILT Zoom |  |  |  |  |  |
| ٠              | D-Effect      |  |  |  |  |  |
| ٠              | Auto Focus    |  |  |  |  |  |
|                |               |  |  |  |  |  |

- System
- Status

The following table lists all the sub-options of the options on the main menu.

| Main<br>Options | Exposure                | White<br>Balance    | Picture            | PAN/TILT<br>Zoom   | D-Effect | AUTO<br>FOCUS     | System             | Status |
|-----------------|-------------------------|---------------------|--------------------|--------------------|----------|-------------------|--------------------|--------|
|                 | Mode                    | Mode                | Picture<br>Effect  | PAN/TILT<br>Limit  | Mirror   | AF<br>Sensitivity | Composite<br>Video |        |
|                 | Exposure_C<br>omp       | One Push<br>Trigger | Sharpness          | PAN Right<br>Limit |          | AF Speed          | Video Type         |        |
|                 | Exposure_C<br>omp Level |                     | 2D NR              | PAN Left<br>Limit  |          | AF Frame          | Prompt             |        |
| ptions          | Spot Light              |                     | 3D NR              | TILT UP<br>Limit   |          |                   | IR Receive         |        |
| 0-qn            | Spot Light<br>Position  |                     | Image<br>Mode      | TILT Down<br>Limit |          |                   | Language           |        |
| 0               | Shutter Pri             |                     | Image<br>Mode Load | D-Zoom<br>Limit    |          |                   | Control<br>Device  |        |
|                 | Manual<br>Gain          |                     | Saturation         | Preset<br>Speed    |          |                   | Factory<br>Reset   |        |
|                 | Manual<br>Speed         |                     | Hue                |                    |          |                   |                    |        |

| Gain Limit | Gamma       |  |  |  |
|------------|-------------|--|--|--|
| WDR        | Skin Tone   |  |  |  |
|            | Brightness  |  |  |  |
|            | Contrast    |  |  |  |
|            | Black Level |  |  |  |

Details of all options in the on-screen menu are described in the table below. The **bold underlined** values are defaults.

| First Level  | Second Level               | Third Level                                                                             | Sub-Option                                                                                                    |
|--------------|----------------------------|-----------------------------------------------------------------------------------------|----------------------------------------------------------------------------------------------------|
| Main Options | Sub-Options                | Parameters                                                                              | Descriptions                                                                                                    |
| Exposure     | Mode<br>(Exposure<br>Mode) | <ol> <li>Full Auto</li> <li>Shutter Pri</li> <li>Manual</li> <li>White Board</li> </ol> | FULL AUTO: The exposure is<br>adjusted automatically using<br>the sensitivity, electronic<br>shutter speed and iris.<br>Shutter Pri: Shutter Priority<br>mode. The exposure is<br>adjusted automatically using<br>the sensitivity and iris.<br>Adjust the electronic shutter<br>speed (SPEED) manually.<br>Manual: The sensitivity<br>(GAIN), electronic shutter<br>speed (SPEED) and iris (IRIS)<br>are adjusted manually.<br>White Board mode is turned<br>on when the background is a<br>white board in order to<br>automatically adjust the<br>brightness. |
|              | Exposure_Co<br>mp.         | On/ <b>Off</b>                                                                          | ON: Enable exposure<br>compensation<br>OFF: Disable exposure<br>compensation                                                                                                    |
|              | Exposure_Co<br>mp. Level   | -6~ <b>0</b> ~4                                                                         | When exposure<br>compensation is enabled,<br>you can select the exposure<br>compensation level from -                                                                                                    |

|  |                        |                |               | 6 – 4.                                                                                                    |
|--|------------------------|----------------|---------------|----------------------------------------------------------------------------------------------------|
|  |                        |                |               | Setting<br>Exposure_Comp.Level to 0 is<br>equivalent to disabling<br>exposure compensation.                          |
|  | Spot Light             | On/ <u>Off</u> |               | This function can be turned<br>on only when the mode is<br>set to <b>Full Auto</b> or <b>Shutter</b><br><b>Pri</b> . |
|  | Spot Light<br>Position | X(0~8)Y(0~6    | i)            | The value can be adjusted<br>only after <b>Spot Light</b> is<br>enabled.                                             |
|  |                        | 60/30<br>mode  | 50/25<br>mode |                                                                                                    |
|  |                        | 1/10000        | 1/10000       |                                                                                                    |
|  |                        | 1/5000         | 1/5000        |                                                                                                    |
|  |                        | 1/3000         | 1/3000        |                                                                                                    |
|  |                        | 1/2500         | 1/2500        |                                                                                                    |
|  |                        | 1/2000         | 1/1750        |                                                                                                    |
|  |                        | 1/1500         | 1/1250        | Shutter priority setting; fast                                                                                       |
|  | Shutter Pri            | 1/1000         | 1/1000        | shutter results in a darker<br>image and slow shutter                                                                |
|  |                        | 1/725          | 1/600         | results in a bright image.                                                                                           |
|  |                        | 1/500          | 1/425         |                                                                                                    |
|  |                        | 1/350          | 1/300         |                                                                                                    |
|  |                        | 1/250          | 1/215         |                                                                                                    |
|  |                        | 1/180          | 1/150         |                                                                                                    |
|  |                        | 1/120          | 1/120         |                                                                                                    |
|  |                        | 1/100          | 1/100         |                                                                                                    |
|  |                        | 1/90           | 1/75          |                                                                                                    |

|  |             | <u>1/60</u> |             | <u>1/50</u> |                                                         |
|--|-------------|-------------|-------------|-------------|---------------------------------------------------------|
|  |             | 1/30        |             | 1/25        |                                                         |
|  |             | 1/15        |             | 1/12        |                                                         |
|  |             | 1/8         |             | 1/6         |                                                         |
|  |             | 1/4         |             | 1/3         |                                                         |
|  |             | 1/2         |             | 1/2         |                                                         |
|  |             | 1/1         |             | 1/1         |                                                         |
|  |             |             |             |             |                                                         |
|  |             | 1.          | <u>0 dB</u> |             |                                                         |
|  |             | 2.          | 2 dB        |             |                                                         |
|  |             | 3.          | 4 dB        |             |                                                         |
|  |             | 4.          | 6 dB        |             |                                                         |
|  |             | 5.          | 8 dB        |             |                                                         |
|  | Manual Gain | 6.          | 10 dE       | 8           |                                                         |
|  |             | 7.          | 12 dE       | 3           | Manually select the gain                                |
|  |             | 8.          | 14 dE       | 8           | from 0 dB to 30 dB. Greater<br>gain results in brighter |
|  |             | 9.          | 16 dE       | 8           | images.                                                 |
|  |             | 10.         | 18 dE       | 8           |                                                         |
|  |             | 11.         | 20 dE       | 3           |                                                         |
|  |             | 12.         | 22 dE       | 3           |                                                         |
|  |             | 13.         | 24 dE       | 3           |                                                         |
|  |             | 14.         | 26 dE       | 3           |                                                         |
|  |             | 15.         | 28 dE       | 5           |                                                         |
|  |             |             |             |             |                                                         |

|  |              | 16. 30 dE                                                                                                    | 3                                                         |  |
|--|--------------|----------------------------------------------------------------------------------------------------|-----------------------------------------------------------|--|
|  |              |                                                                                                    |                                                           |  |
|  |              | 60/30<br>mode                                                                                                    | 50/25<br>mode                                             |  |
|  |              | 1/10000                                                                                                    | 1/10000                                                   |  |
|  |              | 1/5000                                                                                                    | 1/5000                                                    |  |
|  |              | 1/3000                                                                                                    | 1/3000                                                    |  |
|  |              | 1/2500                                                                                                    | 1/2500                                                    |  |
|  |              | 1/2000                                                                                                    | 1/1750                                                    |  |
|  |              | 1/1500                                                                                                    | 1/1250                                                    |  |
|  |              | 1/1000                                                                                                    | 1/1000                                                    |  |
|  |              | 1/7251/6001/5001/4251/5001/4251/3501/3001/2501/215Sow shutter results in a darker in slow shutter results bright image. |                                                           |  |
|  |              |                                                                                                    | Manually select the electric                              |  |
|  | Manual Speed |                                                                                                    | shutter speed. Fast shutter results in a darker image and |  |
|  |              |                                                                                                    | slow shutter results in a bright image.                   |  |
|  |              | 1/180                                                                                                    | 1/150                                                     |  |
|  |              | 1/120                                                                                                    | 1/120                                                     |  |
|  |              | 1/100                                                                                                    | 1/100                                                     |  |
|  |              | 1/90                                                                                                    | 1/75                                                      |  |
|  |              | <u>1/60</u>                                                                                                    | <u>1/50</u>                                               |  |
|  |              | 1/30                                                                                                    | 1/25                                                      |  |
|  |              | 1/15                                                                                                    | 1/12                                                      |  |
|  |              | 1/8                                                                                                    | 1/6                                                       |  |
|  |              | 1/4                                                                                                    | 1/3                                                       |  |
|  |              | 1/2                                                                                                    | 1/2                                                       |  |

|                |                                | 1/1 |              | 1/1      |                              |
|----------------|--------------------------------|-----|--------------|----------|------------------------------|
|                |                                |     |              |          |                              |
|                |                                | 1.  | 8 dB         |          |                              |
|                |                                | 2.  | 10 dE        |          |                              |
|                |                                | 3.  | 12 dE        | 5        |                              |
|                |                                | 4.  | 14 dE        | •        |                              |
|                |                                | 5.  | 16 dE        | 6        |                              |
|                | Coin Limit                     | 6.  | 18 dE        | 5        | The maximum electric gain    |
|                | Gain Linnt                     | 7.  | 20 dE        | 5        | limit                        |
|                |                                | 8.  | 22 dE        | 6        |                              |
|                |                                | 9.  | 24 dE        | •        |                              |
|                |                                | 10. | 26 dE        |          |                              |
|                |                                | 11. | 28 dE        |          |                              |
|                |                                | 12. | <u>30 dE</u> | <u>i</u> |                              |
|                | Wide<br>Dynamic<br>Range (WDR) | 1.  | <u>Off</u>   |          |                              |
|                |                                | 2.  | 1            |          |                              |
|                |                                | 3.  | 2            |          | WDR Setting                  |
|                |                                | 4.  | 3            |          |                              |
|                |                                | 5.  | 4            |          |                              |
|                |                                | 6.  | 5            |          |                              |
|                |                                | 1.  | Auto         |          | Auto: Adjust the white       |
| W/bite Delense | Mode                           | 2.  | Indoc        | or       | balance automatically.       |
| White Balance  |                                | 3.  | Outd         | oor      | Select the color temperature |
|                |                                | 4.  | One F        | Push WB  | inouc.                       |
|                |                                |     |              |          |                              |

| 5                     | 5. ATW          |                                          |
|-----------------------|-----------------|------------------------------------------|
| 6                     | 6. Sodium Lamp  |                                          |
| 7                     | 7. 3000К        |                                          |
| 8                     | 8. 4300K        |                                          |
| 9                     | 9. 5000К        |                                          |
| 1                     | 10. 6500K       |                                          |
| 1                     | 11. 8300K       |                                          |
| 1                     | 12. Wide Auto   |                                          |
| One Push<br>Trigger E | ENTER           | One push trigger                         |
| 1                     | 1. <u>Off</u>   |                                          |
| Picture effect 2      | 2. Neg          | Set the picture effect                   |
| 3                     | 3. B&W          |                                          |
| Sharpness 1           | 1~ <u>A</u> ~16 | Adjust the <b>sharpness</b> of the image |
| 1                     | 1. <u>Auto</u>  |                                          |
| 2                     | 2. Off          |                                          |
| Picture               | 3. 1            |                                          |
| <b>2D NR</b> 4        | 4. 2            | Set 2D noise reduction                   |
| 5                     | 5. 3            |                                          |
| 6                     | 6. 4            |                                          |
| 7                     | 7. 5            |                                          |
| 1                     | 1. Off          |                                          |
| <b>3D NR</b> 2        | 2. <u>Low</u>   | Set 3D dynamic noise reduction           |
| з                     | 3. Typ          |                                          |

|            | 4. Max          |                                                                            |
|------------|-----------------|----------------------------------------------------------------------------|
|            | 5. Auto         |                                                                            |
|            | 1. Mode1        | "Image Mode" option allows                                                 |
|            | 2. Mode2        | the user to apply different<br>image settings, such as                     |
|            | 3. Mode3        | tone and etc, to the image.<br>Modes 1-6 are fixed and                     |
| Image Mode | 4. Mode4        | cannot be changed. If the                                                  |
|            | 5. <u>Mode5</u> | their own desired image<br>mode, set the Image Mode                        |
|            | 6. Mode6        | to Custom and adjust the                                                   |
|            | 7. Custom       | "Image Mode Load" option.                                                  |
|            | 1. <u>Mode1</u> |                                                                            |
|            | 2. Mode2        |                                                                            |
| Image Mode | 3. Mode3        | Adjustable when <i>Image</i><br><i>Mode</i> is set to <i>Custom</i> . The  |
| Load       | 4. Mode4        | user may load an Image<br>Mode and apply it to                             |
|            | 5. Mode5        | custom after aujustment.                                                   |
|            | 6. Mode6        |                                                                            |
| Saturation | 0~ <u>A</u> ~25 | Adjustable when <i>Image</i><br><i>Mode</i> is set to Custom.              |
| Hue        | 0~ <u>A</u> ~14 | Adjustable when <i>Image</i><br><i>Mode</i> is set to Custom.              |
| Gamma      | 0~ <u>A</u> ~3  | Adjustable when <i>Image</i><br><i>Mode</i> is set to Custom.              |
| Skin Tone  | 1~ <u>A</u> ~5  | Set skin tone, Adjustable<br>when <i>Image Mode</i> is set to<br>Custom.   |
| Brightness | 0~ <u>A</u> ~14 | Adjustable when <i>Image</i><br><i>Mode</i> is set to Custom.              |
| Contrast   | 0~ <u>A</u> ~14 | Adjust the contrast of the screen, Adjustable when<br>Image Mode is set to |

|               |                    |                                           | Custom.                                                                                                    |
|---------------|--------------------|-------------------------------------------|----------------------------------------------------------------------------------------------------|
|               | Black Level        | Off<br>Type1<br>Type2<br>Type3            | Adjust the shadow detail<br>and transparency of the<br>screen, Adjustable when<br><i>Image Mode</i> is set to<br>Custom. |
|               | PAN/TILT<br>Limit  | ON/ <u>OFF</u>                            | Turn on/off the angle limit setting                                                                                      |
|               | PAN Right<br>Limit | 0~ <u>170</u>                             | Limit the right angle                                                                                                    |
|               | PAN Left Limit     | <u>-170</u> ~0                            | Limit the left angle                                                                                                    |
|               | Tilt UP Limit      | 0~ <u>90</u>                              | Limit the upward angle                                                                                                   |
| PAN TILT ZOOM | Tilt Down<br>Limit | <u>-<b>30</b></u> ~0                      | Limit the downward angle                                                                                                 |
|               | D-Zoom Limit       | <u>x1</u> ~x12                            | Limit the D-Zoom multiple                                                                                                |
|               | Preset Speed       | 150 deg/sec<br>250 deg/sec<br>350 deg/sec | Set the rotation speed of the cradle head when Preset is executed.                                                       |
| D-Effect      | Mirror             | OFF<br>Mirror<br>Flip<br>Mirror + Flip    | Set the mode at which the image is turned                                                                                |
| Auto Focus    | AF Sensitivity     | Low<br><u>Middle</u><br>High              | Select the AF triggering<br>speed. The higher the AF<br>sensitivity, the faster AF is<br>triggered                       |
|               | AF Speed           | Fast <b>/Normal</b>                       | Focus speed upon triggering<br>AF                                                                                        |
|               | AF Frame           | Full Frame/Center                         | AF frame setting. When central area was set as AF                                                                        |

|        |                   |                    | frame, focusing will be on<br>the center of the screen.<br>When full area was set as AF<br>frame, focusing will be<br>calculated based on the full<br>screen. |  |
|--------|-------------------|--------------------|----------------------------------------------------------------------------------------------------|--|
|        |                   | NTSC LB            |                                                                                                    |  |
|        |                   | NTSC CP            |                                                                                                    |  |
|        | Composite         | NTSC SQ            |                                                                                                    |  |
|        | Video (CVBS)      | PAL LB             | Image Mode                                                                                                    |  |
|        |                   | PAL CP             |                                                                                                    |  |
|        |                   | PAL SQ             |                                                                                                    |  |
| System |                   | SDI                | Select output video typo                                                                                                    |  |
|        | video Type        | <u>YPbPr/DVI</u>   | Select output video type                                                                                                    |  |
|        | Prompt            | ON/ <u>OFF</u>     | Turn on/off the prompt information on the display                                                                                                    |  |
|        | IR Receive        | <u>ON</u> /OFF     | Turn on/off the infrared reception                                                                                                    |  |
|        | Language          | English/Chinese    | Language                                                                                                    |  |
|        | Control<br>Device | Encoder/Controller | Set control device                                                                                                    |  |
|        | Factory Reset     | ON/ <u>OFF</u>     | Reset all configurations to<br>factory default settings                                                                                                    |  |
| Status |                   |                    | Display current setting status                                                                                                    |  |

#### **Example 1 - Adjusting Auto Focus Sensitivity**

- AF triggering speed: The higher the AF sensitivity, the faster AF is triggered.
- To shoot fast-moving objects, AF can be set to [High] or [Middle], which is applicable to instantaneous focus.
- When the environment is too dark to enable auto focus or fixed objects have to be shot in different brightness, AF can be

set to [Low].

- 1. Press [MENU] to activate the on-screen menu.
  - 2. Press [\*] or [\*] to select [Auto Focus].
  - 3. Press [ENTER] to activate.
  - 4. Press [<sup>▲</sup>] or [<sup>▼</sup>] to select [AF Sensitivity].
  - 5. Press [ENTER] to activate.
  - 6. Press [<sup>▶</sup>] or [<sup>4</sup>] to select [High/Middle/Low].
  - 7. Press [MENU] to exit.

#### **Example 2 - Adjust Auto Focus Speed**

- The focus speed after AF is triggered: [Normal] (default): Image flickering may not occur. [Fast]: The focus speed is fast, but image flickering is more likely to occur.
  - 1. Press [MENU] to activate the on-screen menu.
  - 2. Press [<sup>\*</sup>] or [<sup>4</sup>] to select [Auto Focus].
  - 3. Press [ENTER] to activate.
  - 4. Press [<sup>▲</sup>] or [<sup>▼</sup>] to select [AF Speed].
  - 5. Press [ENTER] to activate.
  - 6. Press [<sup>\*</sup>] or [<sup>4</sup>] to select [Normal/Fast].
  - 7. Press [MENU] to exit.

# 6. Instruction for installation

### 6.1 Preparation before Installation

To install PTC-120 by yourself, please follow the steps outlined below to ensure proper installation of the device. Make sure safety precautions are followed to avoid any accident.

- Ensure the safety of an installation environment. Do not install the device on a shaky ceiling or in a place where the device is in danger of falling.
- Please check whether accessories in the box are complete. Please contact the supplier for any shortage, and make sure to keep the accessories in the box intact.
- Please choose a proper place for installation of PTC-120 beforehand. Please determine an installation location based on the following:
  - Position of the object to be captured
  - > PTC-120 placed at a proper distance from other light sources

### 6.2 Installation of PTC-120 on the desk

#### • Precautions for Installation

- Please install the device on a flat desk
- Avoid touching the camera head when handling the device
- Do not rotate the camera head by hand. Improper rotation may result in malfunction of the camera

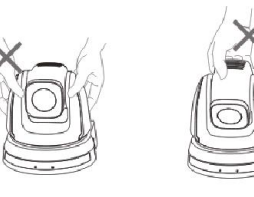

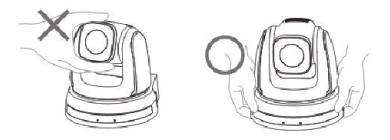

#### • Installation steps

- Please adjust DIP switch first prior to installation. <Remark> Please refer to the <u>DIP Switch</u> section (page 40) for relevant descriptions of DIP switch.
- Place the camera on a flat desk directly to ensure proper operation of the device in both vertical and horizontal orientations.

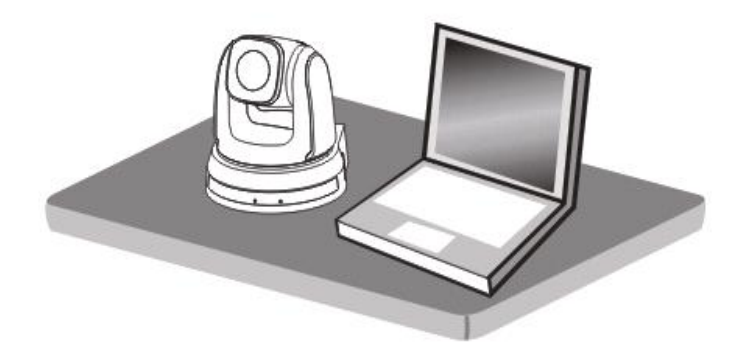

#### 6.3 Installation of PTC-120 on the ceiling

- Preparation of the parts and equipment required for installation
  - > Accessories of PTC-120 in the box (metal plates A, B and M3 screws)
  - Screw for locking on ceiling mounted hangers
  - > Drilling machine, screw driver, ladder

#### • Dimension

- Length x Width x Height: 174x186x182.7mm
- ➢ Weight: 2.0Kg

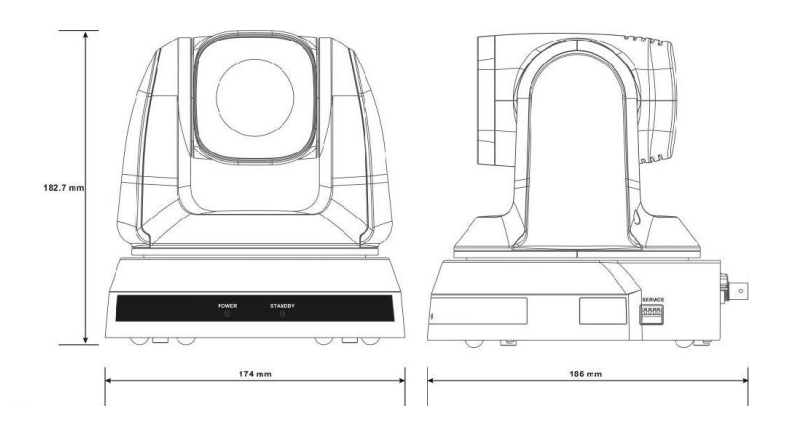

#### • Size Diagram

Metal plate B - Ceiling Side

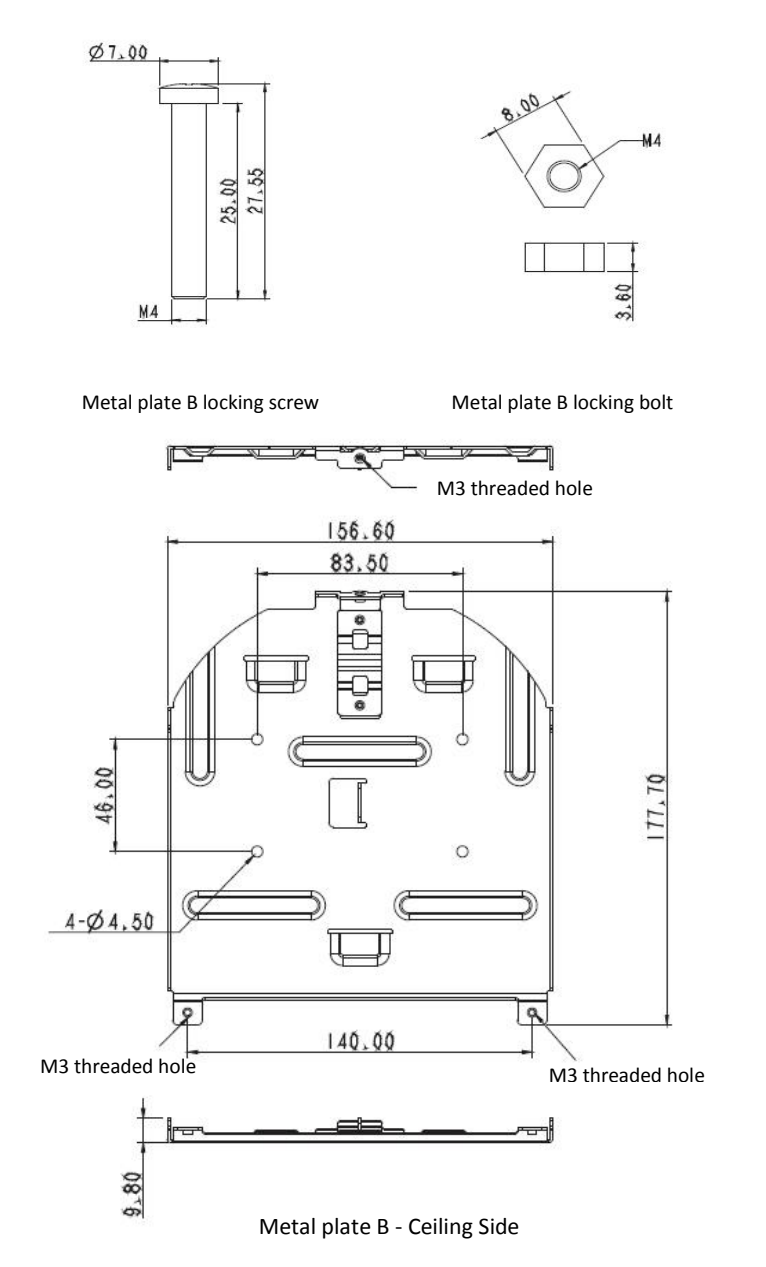

31

> Metal plate A - Machine Side

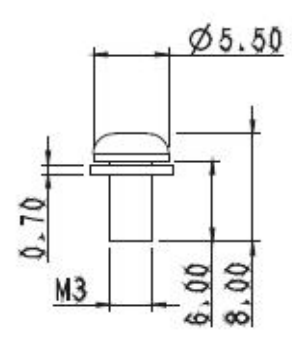

Metal plate A - Locking Screw

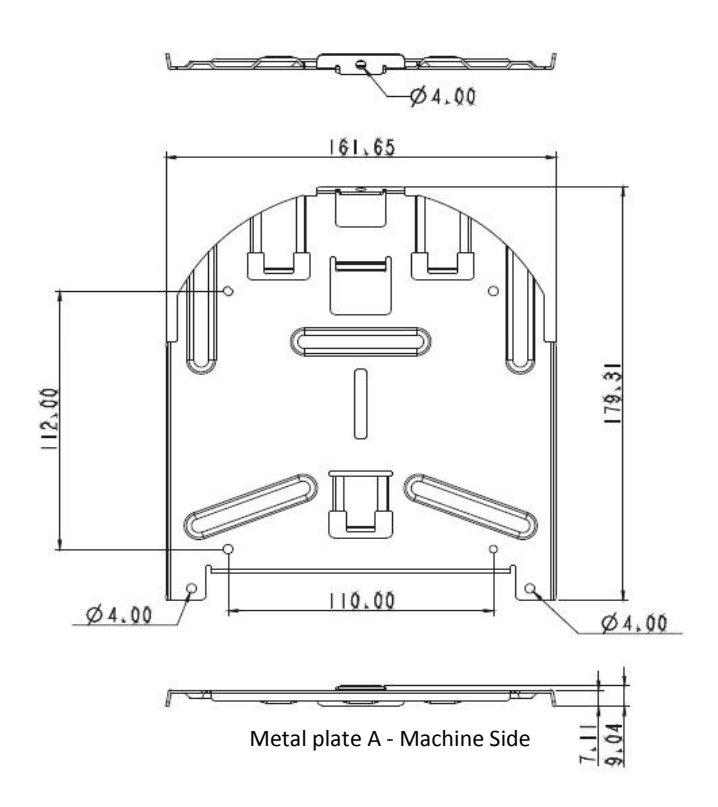

#### Bottom of Machine

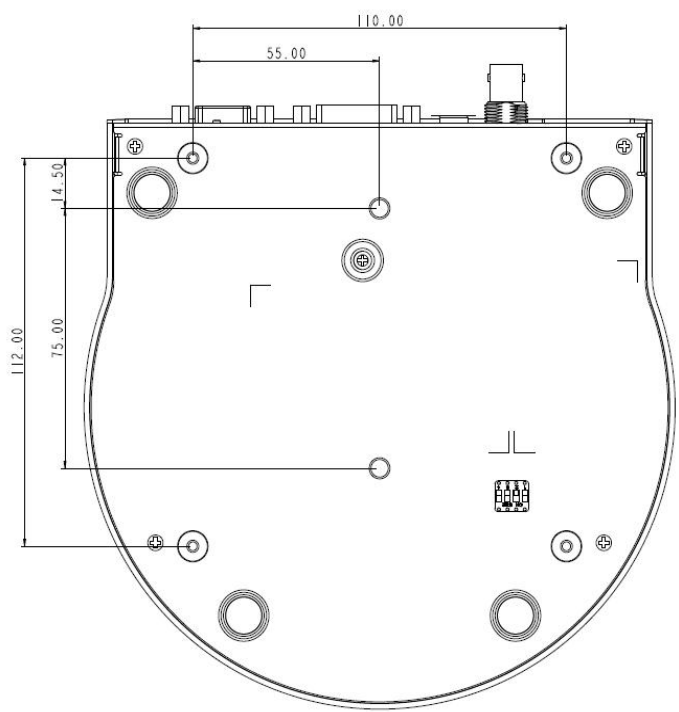

#### • Precautions for Installation

- Before installation, please confirm the orientation of the device relative to the object to be captured.
- It is recommended that the device should be set at a distance of more than 1 meter away from the object to be captured. Please adjust for the optimized distance according to the magnification ratio of the lens.

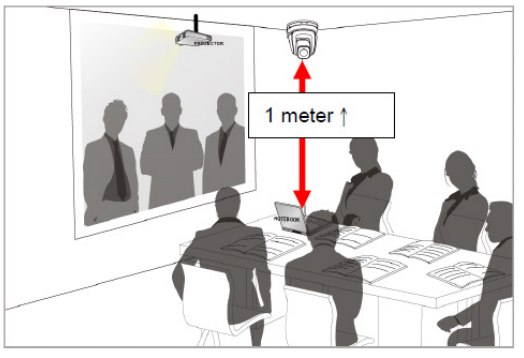

> The device (including metal plates) weighs approximately 2.5 kg. If it is to

be installed on the ceiling, please use the UL security certified hanger to prevent the device from falling.

> Please check whether the camera is installed securely on a regular basis.

#### • Installation Steps

- Please configure the resolution by adjusting the DIP switch first (Please refer to the <u>DIP Switch</u> section (Page 40) for the relevant descriptions of DIP switch).
- Secure metal Plate A to the base of the camera using 4 M3 screws

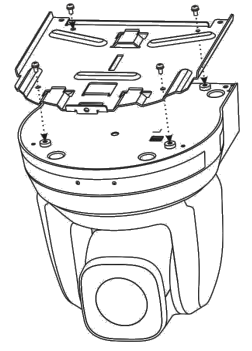

Fix the metal Plate B to a secure ceiling position using 4 M3 screws %Caution:

Please use the hanger that has obtained the UL security certification. Please reserve the hole for connecting wires of the camera.

Mechanically slide metal plate A into metal plate B so they marry and latch together

Secure using 3 M3 screws

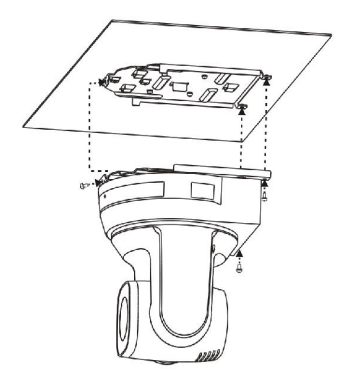

#### How to Remove

- Remove the connecting wires from the camera
- > To uninstall the camera from the ceiling, loosen the three screws that fix metal plates A and B and then push the device to the left to remove

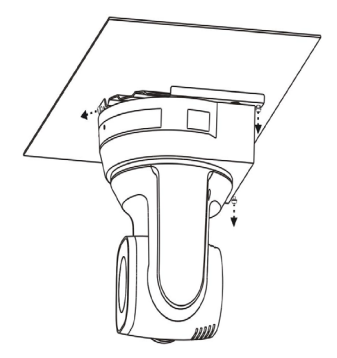

> Finally remove the screws on the hanger and the device

# 7. Frequently-Asked Questions

This section describes problems that you may encounter while using PTC-120. If you have questions, please refer to related sections and follow all the suggested solutions. If problem still exists, please contact your distributor or the service center.

| No. | Problems                                           | Solutions                                                                                                    |
|-----|----------------------------------------------------|----------------------------------------------------------------------------------------------------|
| 1.  | Boot without power                                 | 1. Make sure you have plugged in the power cord.                                                                                                    |
|     | Signal                                             | 2. Make sure the Service DIP switch is OFF.                                                                                                    |
| 2.  | No image output from the PTC-120                   | 1. Check the power.                                                                                                    |
|     |                                                    | 2. Check if DIP switch is properly set. Refer to the <u>DIP</u><br><u>Switch</u> section (page 40) for related settings.                                   |
|     |                                                    | 3. Make sure the display supports the output resolution; in general, the resolution should be 1080p60(50)/1080i60(50)/720p60(50).                          |
|     |                                                    | <ol> <li>Replace the cables and make sure they are not<br/>faulty.</li> </ol>                                                                              |
| 3.  | PTC-120 image is                                   | Please use 1080p or 720p 60/50 Hz signals rather                                                                                                    |
|     | severely delayed                                   | than 25/30 Hz signals.                                                                                                    |
| 4.  | Not working after                                  | After configuring DIP Switch Setting, unplug and                                                                                                    |
|     | changing DIP Switch                                | reconnect the power cord and turn on the machine                                                                                                    |
|     | Setting                                            | to change the setting.                                                                                                    |
| 5.  | PTC-120 cannot be<br>operated by remote<br>control | <ol> <li>Please confirm if the Camera Select on the remote<br/>control can be used together with the <u>IR Select</u> (page<br/>41) on PTC-120.</li> </ol> |
|     |                                                    | 2. Please prevent PTC-120 from direct sunlight.                                                                                                    |
|     |                                                    | 3. Make sure the energy-saving bulb and the IR                                                                                                    |
|     |                                                    | touch screen are placed as far as possible from each                                                                                                    |
|     |                                                    | other in order to avoid interference.                                                                                                    |
|     |                                                    | 4. When several PTC-120s are connected in the same                                                                                                    |
|     |                                                    | area, the operation of two remote controls at the                                                                                                    |
|     |                                                    | same time may result in signal interference. It is                                                                                                    |

|     |                                               | recommended to use one remote control only.                                                                                          |
|-----|-----------------------------------------------|----------------------------------------------------------------------------------------------------|
| 6   | The device cannot be<br>controlled with CODEC | 1. Please consult the distributor to make sure the firmware version is the latest one. The steps to check the version is as follows: |
|     |                                               | 1.1 Press [MENU] on the remote control                                                                                               |
|     |                                               | 1.2 Select [Status]                                                                                                    |
|     |                                               | 1.3 Go to Page 5 of [System]                                                                                                    |
|     |                                               | 1.4 Make sure the firmware version is correct                                                                                        |
| 7.  | The device cannot be                          | 1. Make sure the connection is correct (RS-232/422                                                                                   |
|     | controlled with RS-                           | Input).                                                                                                    |
|     | 232/RS422                                     |                                                                                                    |
|     |                                               | 2. Make sure <u>System Switch</u> (Page 42) DIP1 and DIP3                                                                            |
|     |                                               | are correct.                                                                                                    |
| 8.  | R/B Gain and L/R                              | 1. R/B Gain is not an available function on PTC-120.                                                                                 |
| _   | Direction are not                             |                                                                                                    |
|     | functional when                               | 2. Commands of L/R Direction differ from PTC-120                                                                                     |
|     | controlling PTC-120 with                      | thus L/R Direction is not functional.                                                                                                |
|     | Keyboard Controller                           |                                                                                                    |
| ٥   | PTC-120 Cabling                               | 1. For RS-422. if CAT-6 is used. transmission will be                                                                                |
| Э.  |                                               | able to reach 100M.                                                                                                    |
|     |                                               |                                                                                                    |
|     |                                               | 2. 22AWG twisted cable is recommended.                                                                                               |
|     |                                               |                                                                                                    |
| 10. | Resolution 1080p59.94 is                      | The connected switcher should use the resolution                                                                                     |
|     | not supported                                 | 1080p60 to prevent excessive noise or jitter.                                                                                        |
|     |                                               |                                                                                                    |
| 11. | How to control PTC-120                        | PIC-120 can also be controlled using a SONY RM-                                                                                      |
|     | Keyboard Controller via                       | The RS-422 wiring of the SONV's PM PP200                                                                                             |
|     | RS-422 interface?                             | Keyboard Controller is however different from those                                                                                  |
|     |                                               | of other models. The wiring diagram is illustrated in                                                                                |
|     |                                               | the diagram below.                                                                                                    |

|    |                                                     | SON                                      | IY RM-BR300                                              |                                                                                                    | Data                                    | avideo PTC-120                                                                   |                                 |
|----|-----------------------------------------------------|------------------------------------------|----------------------------------------------------------|----------------------------------------------------------------------------------------------------|-----------------------------------------|----------------------------------------------------------------------------------|---------------------------------|
|    |                                                     | 1                                        | NC                                                       |                                                                                                    | 1                                       | RXD OUT-                                                                         |                                 |
|    |                                                     | 2                                        | NC                                                       | -                                                                                                    | 2                                       | RXD OUT+                                                                         |                                 |
|    |                                                     | 3                                        | NC                                                       | -                                                                                                    | 3                                       | TXD OUT-                                                                         |                                 |
|    |                                                     | 4                                        | NC                                                       | -                                                                                                    | 4                                       | TXD OUT+                                                                         |                                 |
|    |                                                     | 5                                        | GND                                                      |                                                                                                    | 5                                       | GND                                                                              |                                 |
|    |                                                     | 6                                        | RXD IN-                                                  |                                                                                                    | 6                                       | RXD IN-                                                                          |                                 |
|    |                                                     | 7                                        | RXD IN+                                                  |                                                                                                    | 7                                       | RXD IN+                                                                          |                                 |
|    |                                                     | 8                                        | TXD IN-                                                  | $\rightarrow$                                                                                                    | 8                                       | TXD IN-                                                                          |                                 |
|    |                                                     | 9                                        | TXD IN+                                                  |                                                                                                    | 9                                       | TXD IN+                                                                          |                                 |
| 12 | How to<br>PTC-120<br>SONY RI<br>Keyboar<br>RS-422 i | contr<br>came<br>M-BR<br>rd Cou<br>nterf | ol multiple<br>eras using<br>300<br>htroller via<br>ace? | daisy chain fashion.<br>user how to cascad<br>SONY RM-BR300 Ke<br>interface.                                                                                                    | The for<br>The for<br>e mult<br>eyboar  | s can also be coni<br>ollowing diagram<br>iple PTC-120 cam<br>d Controller via R | shows the<br>eras with<br>S-422 |
|    |                                                     |                                          | E<br>Con<br>1<br>2<br>3<br>4<br>5<br>6<br>7<br>8<br>9    | Third C         Image           1         R           2         R           3         T           4         T           5         C           6         R           7         R           9         T           9         T           9         T           6         R           7         R           3         T           5         C           6         R           9         T           9         T           6         R           7         R           8         T           9         T           7         R           8         T           7         R           8         T           7         R           8         T           7         R           8         T           7         R           8         T           7         R           8         T           7         T           8 <td< th=""><th>AND AND AND AND AND AND AND AND AND AND</th><th></th><th></th></td<> | AND AND AND AND AND AND AND AND AND AND |                                                                                  |                                 |

| 13 | Control of PTC-120<br>using SONY's RM-BR300<br>Keyboard Controller on<br>RS-232 interface<br>Camera RS-232C |        | The diagram below shows the u<br>connect SONY's RM-BR300 Keyl<br>PTC-120 camera via RS-232 inte | ser ho<br>board<br>rface.<br>SON | ow they can<br>Controller to th<br>Y RM-BR300 | e |
|----|----------------------------------------------------------------------------------------------------|--------|-------------------------------------------------------------------------------------------------|----------------------------------|-----------------------------------------------|---|
|    | Terminal                                                                                                    |        |                                                                                                 |                                  |                                               |   |
|    | 1                                                                                                    | DTR    |                                                                                                 | 1                                | DTR                                           |   |
|    | 2                                                                                                    | DSR    |                                                                                                 | 2                                | DSR                                           |   |
|    | 3                                                                                                    | TXD    |                                                                                                 | 3                                | TXD                                           |   |
|    | 4                                                                                                    | GND    | $\rightarrow$                                                                                   | 4                                | GND                                           |   |
|    | 5                                                                                                    | RXD    |                                                                                                 | 5                                | RXD                                           |   |
|    | 6                                                                                                    | GND    |                                                                                                 | 6                                | GND                                           |   |
|    | 7                                                                                                    | IR OUT |                                                                                                 | 7                                | OPEN                                          |   |
|    | 8                                                                                                    | N.C.   |                                                                                                 | 8                                | OPEN                                          | 1 |

# 8. Specification

|                            | Video                                                                                                    |  |  |  |
|----------------------------|----------------------------------------------------------------------------------------------------|--|--|--|
| Image Pickup Element       | 1/2.8 type CMOS sensor                                                                                        |  |  |  |
| Effective Picture Elements | Approx. 2.0 Mega pixels                                                                                       |  |  |  |
| Resolution                 | HD / FHD                                                                                                    |  |  |  |
| Signal System              | 1080/ 60p , 1080/ 50p , 1080/ 60i, 1080/ 50i, 1080/ 30p,<br>1080/ 25p, 720/ 60p, 720/ 50p, 720/ 30p , 720/25p |  |  |  |
| S/N Ratio                  | 50dB                                                                                                    |  |  |  |
| Electric Shutter           | 1/1 ~ 1/10,000 sec                                                                                            |  |  |  |
| Electric Sensitivity UP    | N/A                                                                                                    |  |  |  |
| Gamma                      | Yes, 4 modes                                                                                                  |  |  |  |
| Iris Control               | Auto                                                                                                    |  |  |  |
| Digital Noise Reductions   | 2D & 3D                                                                                                    |  |  |  |
| On-Screen Display (OSD)    | English / Simplified Chinese                                                                                  |  |  |  |
| OSD Control                | IR Controller & Remote controller                                                                             |  |  |  |
| White Balance              | Auto, indoor, outdoor, one-push, manual                                                                       |  |  |  |
| AGC / Gain Control         | Auto / Manual                                                                                                 |  |  |  |
| Zoom Ratio                 | 20x Optical zoom; 12x Digital zoom                                                                            |  |  |  |
| Mirror                     | Mirror / Flip                                                                                                 |  |  |  |
| Focus Mode                 | Auto / Manual                                                                                                 |  |  |  |
| Day & Night (IR)           | Color / Grey / Invert                                                                                         |  |  |  |
|                            | Pan / Tilt / Zoom                                                                                             |  |  |  |
| Pan/Tilt Range             | Pan: 340°, Tilt: +90° to -30°                                                                                 |  |  |  |

| Pan/Tilt Speed             | Pan & Tilt : 300°/sec                                |
|----------------------------|------------------------------------------------------|
| Initialization Time        | 13 sec                                               |
| Preset                     | 128 Position                                         |
| Coordinate Report          | N/A                                                  |
| Camera ID                  | 1~7 (VISCA)                                          |
| Camera Title               | N/A                                                  |
|                            | Lens                                                 |
| Lens Type                  | 20x Optical Zoom, 12x Digital Zoom                   |
| Focal Length               | f = 4.7 ~ 94 mm                                      |
| Angle of View (Horizontal) | 63°                                                  |
|                            | Video Output                                         |
| Video Output               | 3G-SDI x 1<br>DVI-D x 1<br>Component x 1<br>CVBS x 1 |
| Video Format Output        | 1 V p-p / 75 Ohms.                                   |
|                            | Control                                              |
| Protocol                   | SONY VISCA                                           |
| Baud Rate                  | 9600 / 38400 bps                                     |
| Remote Control             | RS-232 & RS-422                                      |
| Remote Controller          | RMC-190                                              |
| F/W Update                 | By RS-232                                            |
| DVIP                       | N/A                                                  |
| IR Receiver                | 5 IR Receivers                                       |

| IR Control                           | One IR controller                                                                                                    |
|--------------------------------------|----------------------------------------------------------------------------------------------------|
|                                      | Others                                                                                                    |
| Moving Noise while Tilt<br>(Average) | <=30dB                                                                                                    |
| Moving Noise while Pan<br>(Average)  | <=30dB                                                                                                    |
| Position Coordination Report         | Yes                                                                                                    |
| Operating Temperature                | 0℃~ 45℃                                                                                                    |
| Storage Temperature                  | -10°C~60°C                                                                                                    |
| Operating Humidity:                  | 20 % to 80 % (no condensation)                                                                                                    |
| Certifications                       | CE / FCC Class A                                                                                                    |
| Dimensions (W x H x D):              | 6.9" x 7.3" x 7.2" (174 x 186 x 182.7 mm)<br>(W x D x H)                                                                                             |
| Weight                               | 4.4 lbs (2.0 kg)                                                                                                    |
| Accessories                          | IR Controller<br>Mounting Bracket (for table or ceiling)<br>Mounting Bracket (for main unit)<br>Mounting Screws<br>DC In Power Adaptor<br>Power Cord |

# 9. DIP Switch

PTC-120 offers the user four types of DIP Switch and prior to installation of the device, the user must first configure these DIP switch settings. Please turn off the machine before changing DIP switch setting. The four types of DIP switch are,

- 1. Output Switch
- 2. IR Select
- 3. Camera Address Selector
- 4. System Switch

### 9.1 OUTPUT Switch

Output switch sets the output resolution. The supported resolutions are listed in the table below.

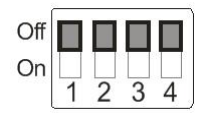

| Output Resolution | Setting | Output<br>Resolution | Setting |
|-------------------|---------|----------------------|---------|
| 1920x1080/60p     |         | 1920x1080/50p        |         |
| 1920x1080/30p     |         | 1920x1080/25p        |         |
| 1920x1080/60i     |         | 1920x1080/50i        |         |
| 1280x720/60p      |         | 1280x720/50p         |         |
| 1280x720/30p      |         | 1280x720/25p         |         |

| 1920x1080/59.94p | 1920x1080/59.94i |  |
|------------------|------------------|--|
| 1920x1080/29.97p | 1280x720/59.94p  |  |
| 1920x720/29.97p  |                  |  |

#### 9.2 IR SELECT

IR Select assigns the camera an identification number when the user desires to operate multiple cameras using the <u>Remote Control</u> (Page 14).

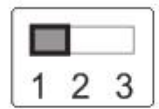

| ID | Setting |
|----|---------|
| 1  |         |
| 2  |         |
| 3  |         |

### 9.3 Camera Address Selector

Camera Address Selector sets the camera address used in the cascade connection scenario. The user is allowed to cascade up to 7 cameras, which are controlled via either RS-232C interface or RS-422 interface.

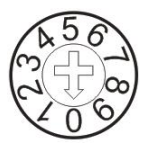

| Setting | Function Descriptions                                                             |
|---------|-----------------------------------------------------------------------------------|
| 0       | Addresses are assigned to the<br>cameras automatically in the power-<br>on order. |
| 1-7     | Camera Address 1-7                                                                |
| 8-9     | Reserved                                                                          |

### 9.4 System Switch

System switch adjusts the basic system settings, such as communication protocol, IR signal, and communication baud rate.

| On  |   |   |   |   |
|-----|---|---|---|---|
| Off |   |   |   |   |
|     | 1 | 2 | 3 | 4 |

| Setting | Function Descriptions                                                     |
|---------|---------------------------------------------------------------------------|
| DIP 1   | RS-232C/RS-422 Selector                                                   |
|         | OFF: RS-232C                                                              |
|         | ON: RS-422                                                                |
| DIP 2   | Infrared Signal Output Switch                                             |
|         | OFF: OFF                                                                  |
|         | ON: ON (When turned on, CODEC, installed inside the machine, is required) |
| DIP 3   | Communication Baud Rate Selector                                          |
|         | OFF: 9600                                                                 |
|         | ON: 38400                                                                 |
| DIP 4   | Reserved                                                                  |

### 9.5 Service Switch

There are three firmware download modes. PAN motor firmware and TILT motor firmware are to be upgraded separately. The corresponding DIP switch configurations are listed in the table below. Before Firmware upgrade, please make sure

- 1. DIP 1 of the System Switch is set to OFF.
- 2. Camera Address Selector is set to zero.

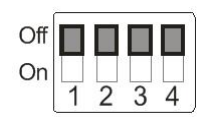

| Setting           | Function Descriptions                                                                                        |
|-------------------|----------------------------------------------------------------------------------------------------|
|                   | OFF (Default)<br>Upgrade of Camera DSP FW/Camera<br>Protocol FW/M3 Control FW                                |
| Off<br>On 1 2 3 4 | PAN Motor Firmware Upgrade<br>N.B. Please contact Datavideo's<br>technical team for firmware<br>upgrade SOP. |
| Off<br>On 1 2 3 4 | TILT Motor Firmware Upgrade                                                                                  |

# 10. Component Video Output – DSub PIN Assignments

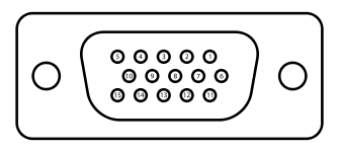

| PIN<br>No. | PIN<br>Name | Signals                |
|------------|-------------|------------------------|
| 1          | RED         | Red Video              |
| 2          | GREEN       | Green Video            |
| 3          | BLUE        | Blue Video             |
| 4          | ID2/RES     | Reserved               |
| 5          | GND         | Ground (HSync)         |
| 6          | RED_RTN     | Red return             |
| 7          | GREEN_RTN   | Green return           |
| 8          | BLUE_RTN    | Blue return            |
| 9          | KEY/PWR     | +5V DC                 |
| 10         | GND         | Ground (VSync)         |
| 11         | ID0/RES     | Reserved               |
| 12         | ID1/SDA     | I <sup>2</sup> C Data  |
| 13         | HSync       | Horizontal sync        |
| 14         | VSync       | Vertical sync          |
| 15         | ID3/SCL     | I <sup>2</sup> C Clock |

# 11. RS-232 PIN Assignments

### **11.1 PIN Descriptions**

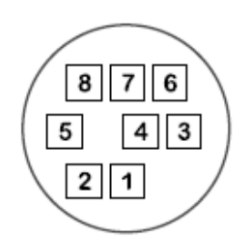

| PIN<br>No. | PIN<br>Name | Signals                         |
|------------|-------------|---------------------------------|
| 1          | DTR         | Data Transmission Read (Output) |
| 2          | DSR         | Data Set Read (Input)           |
| 3          | TXD         | Transmit Data (Output)          |
| 4          | GND         | Ground                          |
| 5          | RXD         | Receive Data (Input)            |
| 6          | GND         | Ground                          |
| 7          | IR OUT      | IR Commander Signal (Output)    |
| 8          | N.C.        | No Connection                   |

#### **11.2 Wiring Diagrams**

With RS-232 interface, PTC-120 can be controlled using a home PC. The diagram below shows the connection in a PC-controlled scenario.

| Camera I | RS-232C | РС  | RS-232C |
|----------|---------|-----|---------|
| Terminal |         | Ter | rminal  |
|          |         |     |         |
| 1        | DTR     | 1   | CD      |
| 2        | DSR     | 2   | RXD     |
| 3        | TXD     | 3   | TXD     |
| 4        | GND     | 4   | DTR     |
| 5        | RXD     | 5   | GND     |
| 6        | GND     | 6   | DSR     |
| 7        | IR OUT  | 7   | RTS     |
| 8        | N.C.    | 8   | CTS     |
|          |         | 9   | RI      |

### 12. RS-422 PIN Assignments

#### **12.1 PIN Descriptions**

**RS-422** 

| 57 | Г |   | ۲٦<br>۲ | ۳, |   | 57 | ۲٦<br>[ | 52 |
|----|---|---|---------|----|---|----|---------|----|
| 1  | 2 | 3 | 4       | 5  | 6 | 7  | 8       | 9  |

| PIN No. | Function |
|---------|----------|
| 1       | RXD OUT- |
| 2       | RXD OUT+ |

| 3 | TXD OUT- |
|---|----------|
| 4 | TXD OUT+ |
| 5 | GND      |
| 6 | RXD IN-  |
| 7 | RXD IN+  |
| 8 | TXD IN-  |
| 9 | TXD IN+  |

#### **12.2 Physical Connection**

1. Hold the two sides of RS-422 connector and pull out in the direction indicated by the arrow in the figure below

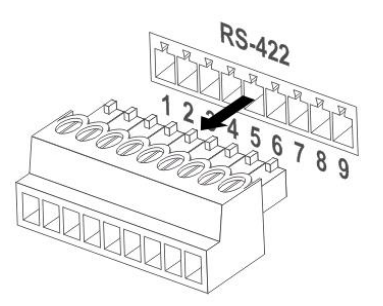

2. Peel off a section of copper wire (AWG Nos.28 to18) and insert it into the connector hole; use a flat head screwdriver to fix the copper wire in the connector hole with a slotted screw.

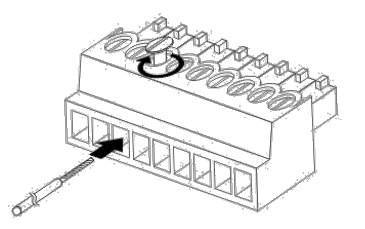

3. Insert the wired RS-422 connector back into the camera to complete the connection.

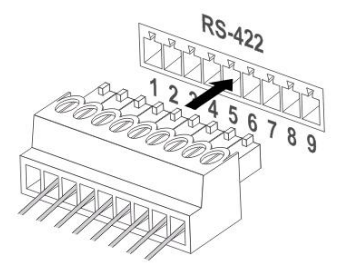

 $<\!\!Note\!\!>$  When RS-422 connection is being used; do not use RS-232C connection.

### 12.3 Wiring Diagrams

To control PTC-120 with an external keyboard controller, establish RS-422 interface connections between PTC-120 and RMC-190 keyboard controller as shown below.

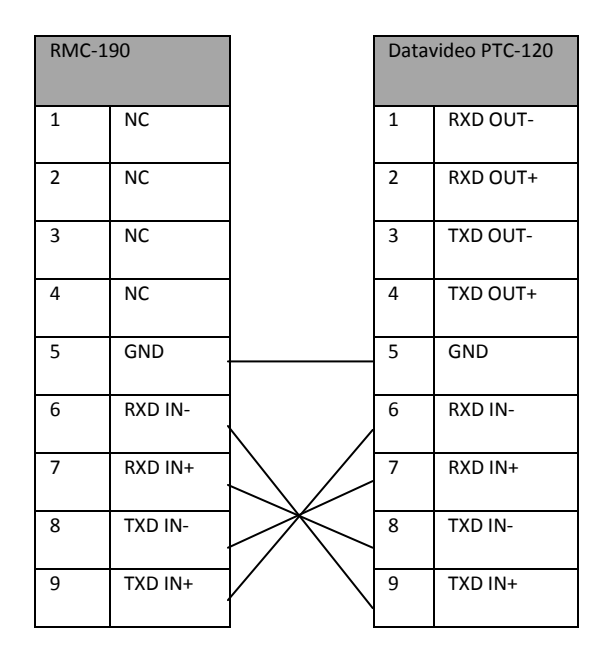

# **13. VISCA Commands**

| Command          | Command                    | Command                          | Comments                                                                                                    |
|------------------|----------------------------|----------------------------------|----------------------------------------------------------------------------------------------------|
| Set              |                            | Packet                           |                                                                                                    |
|                  |                            |                                  |                                                                                                    |
| AddressSet       | Broadcast                  | 88 30 01 FF                      | Address setting                                                                                                    |
| IF_Clear         | Broadcast                  | 88 01 00 01 FF                   | I/F Clear                                                                                                    |
| CommandCancel    | -                          | 8x 2p FF                         | p: Socket No. (=1 or 2)                                                                                                    |
| CAM_Power        | On                         | 8x 01 04 00 02 FF                | Power ON/OFF                                                                                                    |
|                  | Off (Standby)              | 8x 01 04 00 03 FF                |                                                                                                    |
| CAM_AutoPowerOff | Direct                     | 8x 01 04 40 0p 0q 0r<br>Os FF    | The power automatically turns off if the camera<br>does not receive any VISCA commands or any<br>signals from the Remote Control for the duration<br>you set in the timer.<br>Auto Power Off<br>pqrs: 0000 to FFFF<br>Power Off Timer<br>pqrs: 0000 (Timer Off) to FFFF (65535min)<br>Initial yalue: 0000 |
|                  | Stop                       | 8x 01 04 07 00 FF                | Zoom Position: 0~0x4000                                                                                                    |
|                  | Tele (Standard)            | 8x 01 04 07 02 FF                |                                                                                                    |
|                  | Wide (Standard)            | 8x 01 04 07 03 FF                |                                                                                                    |
|                  | Tele Step                  | 8x 01 04 07 04 FF                |                                                                                                    |
| a                | Wide Step                  | 8x 01 04 07 05 FF                |                                                                                                    |
| CAM_200m         | Tele (Variable)            | 8x 01 04 07 2p FF                | p=0 (Low) to 7 (High)                                                                                                    |
|                  | Wide (Variable)            | 8x 01 04 07 3p FF                |                                                                                                    |
|                  | Direct                     | 8x 01 04 47 0p 0q 0r<br>0s FF    | pqrs: Zoom Position(0x0000~0x4000)                                                                                                    |
|                  |                            |                                  | Note: Optical Zoom Tele max position: 0x4000                                                                                                    |
|                  | Direct (Speed<br>Variable) | 8x 01 04 47 0p 0q 0r<br>Os 0t FF | pqrs: Zoom Position(0x0000~0x4000)<br>Note: Optical Zoom Tele max position: 0x4000                                                                                                    |
|                  |                            |                                  | t: 0~7 (0 :Low, 7:High)                                                                                                    |
| CAM_DZoom        | On                         | 8x 01 04 06 02 FF                | Digital zoom ON/OFF (Not used in separate mode)                                                                                                    |
|                  | Off                        | 8x 01 04 06 03 FF                |                                                                                                    |

|                    | Stop             | 8x 01 04 08 00 FF                         | * Enabled during Manual Mode<br>p=0 (Low) to 7 (High)                                                                                                    |
|--------------------|------------------|-------------------------------------------|----------------------------------------------------------------------------------------------------|
|                    | Far (Standard)   | 8x 01 04 08 02 FF                         |                                                                                                    |
|                    | Near (Standard)  | 8x 01 04 08 03 FF                         |                                                                                                    |
|                    | Far Step         | 8x 01 04 08 04 FF                         |                                                                                                    |
|                    | Near Step        | 8x 01 04 08 05 FF                         |                                                                                                    |
|                    | Far (Variable)   | 8x 01 04 08 2p FF                         |                                                                                                    |
| CAM_Focus          | Near (Variable)  | 8x 01 04 08 3p FF                         |                                                                                                    |
|                    | Direct           | 8x 01 04 48 0p 0q 0r<br>Os FF             | Focus Position<br>pqrs: pqrs parameters<br>are in the General Zoom Focus Table from<br>0x00°0x1C6                                                                                                    |
|                    | Auto Focus       | 8x 01 04 38 02 FF                         | AF ON/OFF                                                                                                    |
|                    | Manual Focus     | 8x 01 04 38 03 FF                         |                                                                                                    |
|                    | Auto/Manual      | 8x 01 04 38 10 FF                         |                                                                                                    |
|                    | One Push Trigger | 8x 01 04 18 01 FF                         | *Enabled during manual mode<br>One Push AF Trigger                                                                                                    |
| CAM_ZoomFocus      | Direct           | 8x 01 04 47 0p 0q 0r<br>0s 0t 0u 0v 0w FF | pqrs: Zoom Position (0x0000~0x4000)<br>tuvw: Focus Position (0x00~0x1C6)                                                                                                    |
| CAM Initialize     | Lens             | 8x 01 04 19 01 FF                         | Lens Initialization Start                                                                                                    |
|                    | Camera           | 8x 01 04 19 03 FF                         | Camera reset                                                                                                    |
| Resolution Setting | Auto             | 8x 01 06 35 00 0p FF<br>8x 01 04 35 00 FF | p:<br>0x00:1080p-60<br>0x01:1080p-50<br>0x02:1080p-30<br>0x03:1080p-25<br>0x04:1080i-60<br>0x05:1080i-50<br>0x06:720p-60<br>0x07:720p-30<br>0x09:720p-30<br>0x09:720p-394<br>0x08:1080i-5994<br>0x0C:1080p-2997<br>0x0D:720p-2997<br>0x0E:720p-2997 |
|                    | Auto             | 8X 01 04 35 00 FF                         |                                                                                                    |
| CAM_WB             | Indoor           | 8x 01 04 35 01 FF                         | Indoor Mode                                                                                                    |
|                    | Outdoor          | 8x 01 04 35 02 FF                         | Outdoor Mode                                                                                                    |

|             | One Push WB      | 8x 01 04 35 03 FF             | One Push WB mode                                              |
|-------------|------------------|-------------------------------|---------------------------------------------------------------|
|             | ATW              | 8x 01 04 35 04 FF             | Auto Tracing White Balance                                    |
|             | Sodium Lamp      | 8x 01 04 35 05 FF             | Sodium lamp source fixed mode                                 |
|             | 3000К            | 8x 01 04 35 06 FF             | Color temperature fixed at 3000K mode                         |
|             | 4300K            | 8x 01 04 35 07 FF             | Color temperature fixed at 4300K mode                         |
|             | 5000K            | 8x 01 04 35 08 FF             | Color temperature fixed at 5000K mode                         |
|             | 6500K            | 8x 01 04 35 09 FF             | Color temperature fixed at 6500K mode                         |
|             | 8300K            | 8x 01 04 35 0A FF             | Color temperature fixed at 8300K mode                         |
|             | Wide Auto        | 8x 01 04 35 0B FF             | Wide Auto                                                     |
|             | One Push Trigger | 8x 01 04 10 05 FF             | *Enabled during one push WB mode<br>One push WB trigger       |
|             | Full Auto        | 8x 01 04 39 00 FF             | Automatic exposure mode                                       |
| CAM_AE      | Manual           | 8x 01 04 39 03 FF             | Manual control mode                                           |
|             | Shutter Priority | 8x 01 04 39 0A FF             | Shutter priority automatic exposure mode                      |
|             | White Board      | 8x 01 04 39 5F FF             | White board mode                                              |
| CAM Shutter | Reset            | 8x 01 04 0A 00 FF             | Shutter Setting<br>* Enabled in Shutter Priority/Manaual Mode |
|             | Up               | 8x 01 04 0A 02 FF             |                                                               |
|             | Down             | 8x 01 04 0A 03 FF             |                                                               |
|             | Direct           | 8x 01 04 4A 00 00 0p<br>0q FF | Shutter Position<br>pq: 00 To 15                              |
|             | Reset            | 8x 01 04 0C 00 FF             | Gain Setting<br>*Enabled in manual mode                       |
|             | Up               | 8x 01 04 0C 02 FF             |                                                               |
| CAM_Gain    | Down             | 8x 01 04 0C 03 FF             |                                                               |
|             | Direct           | 8x 01 04 4C 00 00 0p<br>0q FF | Gain Position, pq: 00 to 0F                                   |
|             | Gain Limit       | 8x 01 04 2C 0p FF             | Gain Position, p: 4 to F                                      |
| CAM_ExpComp | On               | 8x 01 04 3E 02 FF             | Exposure Compensation ON/OFF                                  |
|             | Off              | 8x 01 04 3E 03 FF             |                                                               |

|                | Reset         | 8x 01 04 0E 00 FF                | Exposure Compensation Amount Setting                                        |
|----------------|---------------|----------------------------------|-----------------------------------------------------------------------------|
|                | Up            | 8x 01 04 0E 02 FF                |                                                                             |
|                | Down          | 8x 01 04 0E 03 FF                |                                                                             |
|                | Direct        | 8x 01 04 4E 00 00 0p<br>0q<br>FF | ExpComp Position, pq: 00 To 0A                                              |
| CAM_BackLight  | On            | 8x 01 04 33 02 FF                | Back Light Compensation ON/OFF<br>*Enabled in AE Full Auto Mode             |
|                | Off           | 8x 01 04 33 03 FF                |                                                                             |
|                | On            | 8x 01 04 59 02 FF                | Automatic Spot Exposure Setting<br>*Enabled in AE Auto mode                 |
| CAM_SpotAE     | Off           | 8x 01 04 59 03 FF                |                                                                             |
|                | Position      | 8x 01 04 29 0p 0q 0r<br>0s FF    | рq: X (00 То 08)<br>rs: Y (00 То 06)                                        |
| CAM_WD         | Set Parameter | 8x 01 04 2D 0p FF                | p: 0 ~ 5<br>0: Off<br>1~5: mode 1~5                                         |
|                | Reset         | 8x 01 04 02 00 FF                | Aperture Control                                                            |
| CAM_Aperture   | Up            | 8x 01 04 02 02 FF                |                                                                             |
| (Snarpness)    | Down          | 8x 01 04 02 03 FF                |                                                                             |
|                | Direct        | 8x 01 04 42 00 00 0p<br>0q FF    | Aperture Gain<br>pq: 00 to 0F                                               |
| CAM_HR         | On            | 8x 01 04 52 02 FF                | High Resolution Mode<br>ON/OFF                                              |
|                | Off           | 8x 01 04 52 03 FF                |                                                                             |
| CAM_2DNR       |               | 8x 01 04 53 0p FF                | NR Setting<br>p: 0 to 6<br>0: OFF<br>5: Max<br>6: Auto                      |
| CAM_2DNR       |               | 8x 01 04 54 0p FF                | NR Setting<br>p: 0 to 4:<br>0: Off<br>1: Low<br>2: Typ<br>3: Max<br>4: Auto |
| CAM_Gamma      |               | 8x 01 04 5B 0p FF                | Gamma Setting<br>p: 0 to 3                                                  |
| CAM_LR_Reverse | On            | 8x 01 04 61 02 FF                | Mirror Image<br>ON/OFF                                                      |
|                | Off           | 8x 01 04 61 03 FF                |                                                                             |

|                              | On                                      | 8x 01 04 62 02 FF                   | Still Image ON/OFF                                                                               |
|------------------------------|-----------------------------------------|-------------------------------------|--------------------------------------------------------------------------------------------------|
| CAM_Freeze                   | Off                                     | 8x 01 04 62 03 FF                   |                                                                                                  |
|                              |                                         |                                     |                                                                                                  |
|                              | Off                                     | 8x 01 04 63 00 FF                   | Picture Effect Setting                                                                           |
| CAM_PictureEffect            | Neg.Art                                 | 8x 01 04 63 02 FF                   |                                                                                                  |
|                              | B&W                                     | 8x 01 04 63 04 FF                   |                                                                                                  |
| CAM PictureFlip              | On                                      | 8x 01 04 66 02 FF                   | Picture flip ON/OFF                                                                              |
|                              | Off                                     | 8x 01 04 66 03 FF                   |                                                                                                  |
| CAM ICR                      | On                                      | 8x 01 04 01 02 FF                   | IR Mode<br>ON/OFF                                                                                |
|                              | Off                                     | 8x 01 04 01 03 FF                   |                                                                                                  |
|                              | Reset                                   | 8x 01 04 3F 00 pp FF                | Memory Number<br>pp: 0x00 to 0x7F                                                                |
| CAM_Memory<br>(Preset)       | Set                                     | 8x 01 04 3F 01 pp FF                |                                                                                                  |
|                              | Recall                                  | 8x 01 04 3F 02 pp FF                |                                                                                                  |
|                              | On                                      | 8x 01 04 75 02 FF                   | Muting<br>ON/OFF                                                                                 |
| CAM_Mute                     | Off                                     | 8x 01 04 75 03 FF                   |                                                                                                  |
|                              | On/Off                                  | 8x 01 04 75 10 FF                   |                                                                                                  |
| CAM_IDWrite                  |                                         | 8x 01 04 22 0p 0q 0r<br>0s FF       | Camera ID<br>pqrs: 0000 to FFFF                                                                  |
|                              | On                                      | 8x 01 04 6B 02 FF                   | Alarm ON/OFF                                                                                     |
|                              | Off                                     | 8x 01 04 6B 03 FF                   |                                                                                                  |
| CAM_Day&Night<br>Mode        | SetDayNighLevel                         | 8x 01 04 6D 0p 0p 0p<br>0q 0q 0q FF | Day judgment level setting<br>ppp: 000 to FFF<br>Night judgment level setting<br>qqq: 000 to FFF |
|                              | Alarm(Reply)                            | y0 07 04 6B 01 FF                   | Detection level "Low" -> "High"<br>y = camera address + 8                                        |
|                              |                                         | y0 07 04 6B 00 FF                   | Detection level "High" ->"Low"<br>y = camera address + 8                                         |
| CAM_<br>ReplyIntervalTimeSet | Message reply time during day and night | 8x 01 04 6A 00 00 0p<br>0p FF       | Interval Time [Vertical<br>timing]<br>pp: 0x01~0xFF                                              |
| CAM_ChromaSuppre<br>ss       |                                         | 8x 01 04 5F pp FF                   | Chroma Suppression setting<br>pp:00 to 03<br>00: OFF<br>01 to 03: ON (3 levels)                  |

|                               |                  |                                                    | Suppression increases as the level number<br>increases.                    |
|-------------------------------|------------------|----------------------------------------------------|----------------------------------------------------------------------------|
| CAM_ColorGain<br>(Saturation) | Direct           | 8x 01 04 49 00 00 00<br>pq FF                      | pq:0x00~0x19                                                               |
| CAM_ColorHue                  | Direct           | 8x 01 04 4F 00 00 00<br>0p FF                      | p: 0x00~0x0E                                                               |
|                               | On               | 8x 01 06 08 02 FF                                  | IR (remote control) receive ON/OFF                                         |
| IR_Receive                    | Off              | 8x 01 06 08 03 FF                                  |                                                                            |
|                               | On/Off           | 8x 01 06 08 10 FF                                  |                                                                            |
| IR_ReceiveReturn              | On               | 8x 01 7D 01 03 00 00<br>FF                         | IR (remote control) receiving message via VISCA<br>communication<br>ON/OFF |
|                               | Off              | 8x 01 7D 01 13 00 00<br>FF                         |                                                                            |
|                               | Up 3)            | 8x 01 06 01 VV WW<br>03 01 FF                      | Pan speed<br>VV: 0x01 (low speed) to 0x18                                  |
|                               | Down 3)          | 8x 01 06 01 VV WW<br>03 02 FF                      | Tilt Speed                                                                 |
|                               | Left 3)          | 8x 01 06 01 VV WW<br>01 03 FF                      | WW: 0x01 (low<br>speed) to 0x18 (high speed)                               |
|                               | Right 3)         | 8x 01 06 01 VV WW<br>02 03 FF                      | VV: 0x01 to 0x18<br>WW: 0x01 to 0x18<br>Pan Position                       |
|                               | UpLeft 3)        | 8x 01 06 01 VV WW<br>01 01 FF                      |                                                                            |
| Pan-tiltDrive                 | UpRight 3)       | 8x 01 06 01 VV WW<br>02 01 FF                      | to FFFF (center 0000)                                                      |
|                               | DownLeft 3)      | 8x 01 06 01 VV WW<br>01 02 FF                      | Tilt Position<br>ZZZZ: 0000 to 05C1 &<br>FE1B to FFFF (center 0000)        |
|                               | DownRight 3)     | 8x 01 06 01 VV WW<br>02 02 FF                      |                                                                            |
|                               | Stop 3)          | 8x 01 06 01 VV WW<br>03 03 FF                      |                                                                            |
|                               | AbsolutePosition | 8x 01 06 02 VV WW<br>0Y 0Y<br>0Y 0Y 0Z 0Z 0Z 0Z FF |                                                                            |
|                               | RelativePosition | 8x 01 06 03 VV WW<br>0Y 0Y<br>0Y 0Y 0Z 0Z 0Z 0Z FF |                                                                            |
|                               | Home             | 8x 01 06 04 FF                                     |                                                                            |
|                               | Reset            | 8x 01 06 05 FF                                     |                                                                            |
| Pan-tiltLimitSet              | LimitSet         | 8x 01 06 07 00 0W<br>0Y 0Y 0Y 0Y 0Z 0Z 0Z<br>0Z FF | UpRight<br>W: 1                                                            |
|                               |                  |                                                    | YYYY: 0000~0AD4                                                            |
|                               |                  |                                                    | Tilt Limit Position<br>ZZZZ: 0000~05C1                                     |

|                    |                                     |                                                    | DownLeft<br>W: 0<br>Pan Limit Position                                           |
|--------------------|-------------------------------------|----------------------------------------------------|----------------------------------------------------------------------------------|
|                    |                                     |                                                    | YYYY: FFF™F52C<br>Tilt Limit Position<br>7777: FFFF∞FF1B                         |
|                    | LimitClear                          | 8x 01 06 07 01 0W<br>07 0F 0F 0F 07 0F 0F<br>0F FF |                                                                                  |
| Firmware           | Firmware version                    | 8x 01 02 03 FF                                     |                                                                                  |
| 5 0 1              | Read Error Code                     | 8x 01 01 01 FF                                     |                                                                                  |
| Error Code         | Clear Error Code<br>Record          | 8x 02 02 02 FF                                     |                                                                                  |
| Factory Reset      | System Factory Reset                | 8x 01 04 3F 03 00 FF                               |                                                                                  |
| CAM_Image_Mode     | Select CAM Image<br>Mode            | 8x 01 04 3F 04 0p FF                               | p: 0~6<br>0: Custom mode                                                         |
| Output Video Type  | Select the output<br>Video type     | 8x 01 04 3F 05 0p FF                               | p: 0~1<br>0: SDI<br>1: YPbPr/DVI                                                 |
| Preset Speed       | Set Preset Speed                    | 8x 01 06 20 0p FF                                  | p: 0 to 2<br>0:150 degree/second<br>1: 250 degree/second<br>2: 300 degree/second |
| Motor Table Select | Select Motor Speed<br>Table         | 8x 01 06 20 30 40 0p<br>FF                         | p = Table number<br>0: Default mode<br>1: Engineer mode                          |
| CAM Prompt         | Set Prompt On/Off                   | 8x 01 04 07 00 0p FF                               | p: 2 to 3<br>2: Prompt On<br>3: Prompt Off                                       |
| CAM_MemSave        | Write Mem Data                      | 8x 01 04 23 0X 0p 0p<br>0q 0q FF                   | Address<br>X: 00 to 07 (total 16 bytes)<br>Data                                  |
|                    |                                     | 8x 01 04 23 pp ag rr                               | ppqq: 0x0000 to 0xFFFF<br>ppgg: Vendor ID                                        |
| CAM Model ID       | Set Camera model ID                 | ss FF                                              | rrss: Model ID                                                                   |
| CAM_SERIAL_NINE    | Serial Number With<br>9 ascii codes | 8x 02 18<br>aabbccddeeffgghhiiF<br>F               | Serial Number<br>aabbccddeeffgghhii: 9 ASCII codes                               |
|                    | Normal                              | 8x 01 04 56 02 FF                                  | AF speed: Normal/Fast                                                            |
| CAM_AF_SPEED       | Fast                                | 8x 01 04 56 03 FF                                  |                                                                                  |
|                    | Normal / Fast                       | 8x 01 04 56 10 FF                                  |                                                                                  |
| CAM_AF_SENSITIVE   |                                     | 8x 01 04 58 0p FF                                  | p: 1 to 3<br>1: High<br>2: Middle<br>3: Low                                      |

|                             | Full Frame                                           | 8x 01 04 5C 02 FF    | Set AF frame: Full Frame / Center                      |
|-----------------------------|------------------------------------------------------|----------------------|--------------------------------------------------------|
| CAM_AF_FRAME                | Center                                               | 8x 01 04 5C 03 FF    |                                                        |
|                             | Full Frame / Center                                  | 8x 01 04 5C 10 FF    |                                                        |
| CAM_ImageModeBri<br>ghtness | Set Brightness                                       | 8x 01 04 75 67 0p FF | p: 0x0~0xE                                             |
| CAM_ImageModeCo<br>ntrast   | Set Contrast                                         | 8x 01 04 75 68 0p FF | p: 0x0~0xE                                             |
| CAM_Skin_Tone               | select red level                                     | 8x 01 04 75 06 0p FF | p: 0~4                                                 |
| Black Level                 | Black Level                                          | 8x 01 04 75 69 0p FF | p: 0 to 3<br>0:Off<br>1:Type 1<br>2:Type 2<br>3:Type 3 |
| Power_LoadState             | Load Preset 0 when<br>power<br>on and reset Pan/tilt | 8x 01 04 75 6A 02 FF | Load preset 0 when power on                            |
|                             |                                                      | 8X 01 04 75 6A 05 FF | Load last status when power on                         |
|                             | On                                                   | 8x 01 06 06 02 FF    | turn on the menu screen                                |
| SYS_Menu                    | Off                                                  | 8x 01 06 06 03 FF    | turn off the menu screen                               |
|                             | On/Off                                               | 8x 01 06 06 10 FF    | turn on/off the menu screen                            |
|                             | Reset                                                | 8x 01 04 0D 00 FF    | AE Bright Control (Using EV)                           |
| CAM_AE_Bright_Ctrl          | Up                                                   | 8x 01 04 0D 02 FF    |                                                        |
|                             | Down                                                 | 8x 01 04 0D 03 FF    |                                                        |

# 14. Optional Accessory Cables

|    | PTC-120 HD/SD PTZ Camera |                                                              |  |
|----|--------------------------|--------------------------------------------------------------|--|
| No | Cable Item               | Description                                                  |  |
| 1  | CB-49                    | Daisy Chain VISCA / RS-232C male to male control cable 15M   |  |
| 2  | CB-50                    | Daisy Chain VISCA / RS-232C male to female control cable 15M |  |
| 3  | CB-51                    | RS-232 TO PC D-Sub 15M                                       |  |

### Service & Support

It is our goal to make owning and using Datavideo products a satisfying experience. Our support staff is available to assist you to set up and operate your system. Contact your local office for specific support requests. Plus, please visit www.datavideo.com to access our FAQ section.

#### Datavideo USA

Datavideo Corporation 7048 Elmer Avenue. Whittier, CA 90602, U.S.A. Tel:+1-562-696 2324 Fax:+1-562-698 6930 E-mail:sales@datavideo.us

#### Datavideo Taiwan

Datavideo Technologies Co. Ltd 10F. No. 176, Jian 1st Rd., Chung Ho District, New Taipei City 235, Taiwan, R.O.C. Tel: +886-2-8227-2888 Fax: +886-2-8227-2777 E-mail:service@datavideo.com.tw

#### Datavideo Hong Kong

Datavideo Hong Kong Ltd G/F.,26 Cross Lane Wanchai, Hong Kong Tel: +852-2833-1981 Fax: +852-2833-9916 E-mail:info@datavideo.com.hk

#### Datavideo Europe

Datavideo Technologies Europe BV Floridadreef 106 3565 AM Utrecht, The Netherlands Tel:+31-30-261-96-56 Fax:+31-30-261-96-57 E-mail:info@datavideo.nl

#### Datavideo China

Datavideo Technologies China Co 101,NO.618,LiuYing Rd,Zhabei District, Shanghai,China

Tel: +86 21-5603 6599 Fax: +86 21-5603 6770 E-mail:service@datavideo.cn

#### Datavideo France

Datavideo France s.a.r.l Cité Descartes 1,rue Albert Einstein Champs sur Marne 774477-Marne la Vallée cedex 2 Tel:+33-1-60370246 E-mail: info@datavideo.fr

#### Datavideo United Kingdom

Datavideo UK Limited Units 1& 2 Waterside Business Park Hadfield, Glossop, Derbyshire SK13 1BE, UK Tel:+44.1457 851 000 Fax:+44.1457 850 964 E-mail:sales@datavideo.co.uk

#### **Datavideo Singapore**

Datavideo Technologies (S) PTE Ltd No. 178 Paya Lebar Road #06-03 Singapore 409030

Tel:+65-6749 6866 Fax:+65-6749 3266 E-mail:sales@datavideo.sg

#### Datavideo India

Datavideo Technologies India Pvt Ltd A-132, Sec-63, Noida-201307, Uttar Pradesh (UP), India. Tel:+91-0120-2427337 Fax:+91-0120-2427338 E-mail: sales@datavideo.in

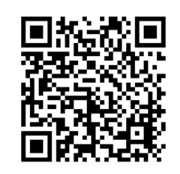

Please refer to our website for update the latest version manual. www.datavideo.info/PTZ+Camera+and+Control/PTC-120

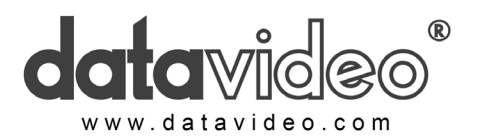